# **MC-MZDY 2021**

Příručka pro uživatele programu pro vedení mzdové agendy

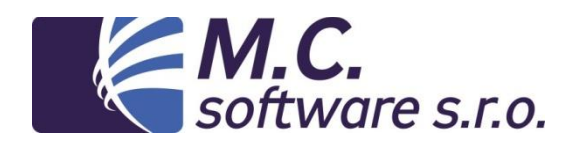

# www.mcsoftware.cz

M.C. software s.r.o.

Humpolec, Kamarytova 161, tel.: 565 532 560, e-mail: info@mcsoftware.cz

# Obsah

| 1.<br>2. | Úvod<br>Nastavení programu                                                           | 3<br>5         |
|----------|--------------------------------------------------------------------------------------|----------------|
|          | 2.1. Nastavení cest k datům<br>2.2. Pracovní poměry<br>2.3. Složky mzdy              | 5<br>5<br>7    |
| 3.       | Hlavní nástrojová lišta                                                              | 10             |
|          | <pre>3.1. Firmy</pre>                                                                | 10<br>11       |
|          | 3.2.1.Kmenové údaje pracovníka<br>3.2.2.Stálé složky<br>3.2.3.Trvalé srážky          | 12<br>18<br>18 |
|          | 3.3. Výplaty                                                                         | . 20           |
|          | 3.3.1.Zadání měsíčních dat<br>3.3.2.Tisk výplat<br>3.3.3.Zadání mzdové složky        | 20<br>21<br>23 |
|          | 3.4. Neschopnosti                                                                    | . 23           |
|          | 3.4.1.Zadání pracovní neschopnosti                                                   | . 23           |
|          | 3.5. Mzdová kalkulačka<br>3.6. Archiv výplat                                         | 25<br>26       |
| 4.       | Menu programu                                                                        | . 27           |
| 4        | ł.1. Nabídka KONEC<br>ł.2. Nabídka NÁSTROJE                                          | . 27<br>. 27   |
|          | 4.2.1.Import z docházky                                                              | 27             |
| 4        | 1.3. Nabídka SESTAVY                                                                 | 29             |
|          | 4.3.1.Tisk mzdových listů<br>4.3.2.Archiv výplat<br>4.3.3.Statistiky                 | 29<br>30<br>30 |
|          | 4.3.4.Potvrzení                                                                      | . 32           |
|          | 4.3.5.Prehledy o nemocenskych davkach<br>4.3.6.Evidenční listv DP                    | . 33           |
|          | 4.3.7.Zákonné pojištění za zaměstnance                                               | 35             |
|          | 4.3.8.Příspěvky na penzijní připojištění                                             | 36             |
|          | 4.3.10. Výpočet daně z příjmů                                                        | . 38           |
|          | 4.3.11. Vyúčtování daně z příjmů                                                     | 39             |
|          | 4.3.12. Export dat za období                                                         | 39             |
|          | 4.3.13. Export dat pro ISPV                                                          | . 39           |
|          | 4.3.14. HOGINOVE prumery<br>4.3.15 Sestavy Antivirus - specifické pro COVID programy | 40             |
|          | 4.4. Nabídka ZÁVĚRKA                                                                 | . 41           |
|          |                                                                                      | <u>л</u> 1     |
|          | 4.4.2.Export do účetnictví                                                           | 41             |

|   | 4.4.3.Účetní deník                       | . 42       |
|---|------------------------------------------|------------|
|   | 4.4.4.Uzavření roku                      | . 43       |
|   | 4.4.5.Návrat o měsíc zpět                | . 44       |
| 4 | .5. Nabídka NASTAVENÍ                    | . 45       |
|   |                                          |            |
|   | 4.5.1.Informace o firmé                  | . 45       |
|   | 4.5.2.Nastavení mzdových složek          | . 47       |
|   | 4.5.3.Pojišťovny                         | . 49       |
|   | 4.5.4.Střediska                          | . 50       |
|   | 4.5.5.Výrobní linky                      | . 50       |
|   | 4.5.6.Tiskopisy smluv                    | . 51       |
|   | 4.5.7.Rizikové faktory                   | . 52       |
|   | 4.5.8.Nastavení sestav                   | . 52       |
|   | 4.5.9.Benefity                           | . 52       |
| 4 | .6. Nabídka SPRÁVA                       | . 53       |
|   | 4 6 1 Vměna bacla                        | E 2        |
|   | 4.0.1.2 Mena nesta                       | . 33<br>E2 |
|   |                                          | . 55<br>гл |
|   | 4.6.3. Oprava struktur                   | . 54       |
|   | 4.6.4.Reindexace souboru                 | . 54       |
|   | 4.6.5.Globalni nastaveni programu        | . 54       |
|   | 4.6.6.Nastaveni dalsich cest             | . 55       |
|   | 4.6.7.Oprava struktur nastavení programu | . 55       |
|   | 4.6.8.Prostředí                          | . 55       |
|   | 4.6.9.Záloha dat                         | . 55       |
|   | 4.6.10. Obnovení ze záloh                | . 55       |
|   | 4.6.11. Kontrola nové verze na internetu | . 56       |
|   | 4.6.12. Licence                          | . 57       |
|   | 4.6.13. Nastavení hodnot roku RRRR       | . 57       |

# 1. Úvod

Program slouží k evidenci pracovníků a zpracování mzdové agendy.

Slouží k výpočtu mzdy, prémií, náhrad, sociálního a zdravotního pojištění, tisku a odesílání hlášení o těchto odvodech atd.

Program se může používat i pro více zaměstnavatelů (firem), mezi kterými je pak možné se jednoduše přepínat.

Program pracuje v prostředí Windows XP a vyšších verzích v rozlišení monitoru minimálně 1024 x 768 pixelů.

Minimální konfigurace počítače odpovídá požadavkům použitého operačního systému počítače. Program sám a data, která ukládá, vyžadují podle velikosti zaměstnavatele cca 50 MB prostoru na pevném disku. Program umožňuje tisk na inkoustových a laserových tiskárnách.

Program může pracovat samostatně na jednom počítači, nebo může být provozován z více počítačů současně a data jsou uložena na síti.

Program vyvíjí firma M.C. software s.r.o. Humpolec, v případě zájmu o bližší informace se ozvěte na níže uvedené kontakty.

Velmi si vážíme toho, že jste se rozhodli vyzkoušet nebo používat náš program a oceníme veškeré Vaše podněty a připomínky k tomuto programu.

M.C. software s.r.o. Kamarytova 161 396 01 Humpolec

Tel.: 565 532 560 Fax: 565 536 208

WEB: <u>www.mcsoftware.cz</u> e-mail: <u>info@mcsoftware.cz</u>

#### Spuštění programu

Po spuštění programu se objeví tabulka pro přihlášení uživatele:

| MC-Mzdy                                                         |                                                              |
|-----------------------------------------------------------------|--------------------------------------------------------------|
| <b>M.C.</b><br>software s.r.o.                                  | tel.: 565 532 560<br>www.mcsoftware.cz<br>info@mcsoftware.cz |
| Dnešní datum: [13.07.2021]<br>Jméno uživatele: Účetní<br>Heslo: | 1                                                            |
| ✓ Přihlásit                                                     | Xkonec                                                       |

Pokud spouštíte program poprvé po instalaci, není nastaveno žádné heslo. Heslo tedy pouze potvrďte klávesou ENTER.

Dále se uživatelům verze pro několik firem objeví okno s výběrem zaměstnavatelů, pro které jsou zpracovávány mzdy:

| 🚳 MC-Mzdy - výběr firmy |       |         | × |
|-------------------------|-------|---------|---|
|                         | Vyber | Konec   |   |
| Název firmy             | 0     | bdobí   | • |
| FIRMA 1 - DATA          | 2     | 2012/06 |   |
| MC                      | 2     | 2012/10 |   |
|                         |       |         |   |
|                         |       |         | _ |
|                         |       |         |   |
|                         |       |         |   |

Po výběru firmy se dostáváte do základní obrazovky programu s panelem tlačítek a menu nad ním:

| ing indeeme sypery income. Indeede                                                                                                    | ka Výkony                                       | × ×                                     | 9 III 💙 |  |
|----------------------------------------------------------------------------------------------------|-------------------------------------------------|-----------------------------------------|---------|--|
| Software s.r.o.                                                                                                    | Humpolec<br>Kamarytova 161<br>tel.: 565 532 560 | www.mcsoftware.cz<br>info@mcsoftware.cz |         |  |
| ′erze roku 2021                                                                                                    |                                                 |                                         |         |  |
| I.C.software s.r.o.                                                                                                    |                                                 |                                         |         |  |
| četní období: 2021/10                                                                                                    |                                                 |                                         |         |  |
|                                                                                                    |                                                 |                                         |         |  |
| očet dnů: 20 pracovních dnů + 1 svátek                                                                                                    |                                                 |                                         |         |  |
| očet dnů: 20 pracovních dnů + 1 svátek                                                                                                    |                                                 |                                         |         |  |
| očet dnů: 20 pracovních dnů + 1 svátek<br>ůležité                                                                                                    |                                                 |                                         |         |  |
| očet dnů: 20 pracovních dnů + 1 svátek<br>Úležité<br>Návod na iZOLAČKU zde:<br>www.mcsoftware.czáklusicace/zolace.pdf                                                                              |                                                 |                                         |         |  |
| očet dnů: 20 pracovních dnů + 1 svátek<br>ùležité<br>Nšvod na IZOLAČKU zde:<br>www.mesoftware.czáklusitaceitoloce.odf<br>Nastavení lootroly zaručené mody zde:<br>www.mesoftware.odkusitecezonativ |                                                 |                                         |         |  |

Program se ovládá pomocí tlačítek panelu (Firmy / Pracovníci / Výplaty ...) a dále pomocí menu, které je nad panelem (Konec / Panel nástrojů / Sestavy ...).

#### Význam tlačítek panelu:

| íců |
|-----|
|     |

Současně může být otevřeno více oken (např. opravy pracovníků, výplaty, archiv).

# 2. Nastavení programu

Aby program správně fungoval, je nutné nastavit některé jeho parametry. Program je v rámci možností variabilní, ale na druhou stranu je správné nastavení velmi důležité. Nastavte zejména: Informace o firmě - adresy, účty pro odvody,... Složky mzdy Seznam pracovníků

# 2.1. Nastavení cest k datům

Program je standardně instalován do složky C:\MC\_SOFT\MZDYRRW (RR=konec roku). Data firmy jsou uložena ve složce DATA. V případě verze pro více firem jsou data ve složkách, které jste si zvolili při zadání firmy. Pokud potřebujete data umístit na jiné místo - např. na datový server, spusťte program s parametrem /i (MZDY.EXE /i). Objeví se dotaz, zda si přejete nastavit cesty k souborům a pokud odpovíte ANO, objeví se tabulka pro nastavení cest:

| 🚳 MC-Mzdy        |                                              | <b>×</b> |
|------------------|----------------------------------------------|----------|
| Nastave          | ení cest k souborům programu                 |          |
| Uživatelé,       | DATA_NAST                                    |          |
| Data:            | DATA                                         |          |
| Prázdná data:    | DATA_DEF\                                    |          |
| Exporty:         | EXPORT                                       |          |
| Importy:         | IMPORT                                       |          |
| Uživ.sestavy:    | REP\                                         |          |
| Zálohy:          | ZALI                                         |          |
| EXE soubor:      |                                              |          |
| HELP:            | help\mzdy.chm                                |          |
| Číslo varianty n | astavení cest u multiverze - soubor FIRMY: 0 |          |
| (                | ✓ ano X ne                                   |          |

Tímto nastavením se automaticky data nepřenesou. Nejprve je tedy překopírujte na nové umístění a pak nastavte cesty k tomuto umístění.

# 2.2. Pracovní poměry

Druh pracovního poměru se nastavuje na kartě pracovníka. Každému pracovníkovi lze nastavit některý ze zvolených pracovních poměrů. Vzhledem k nejednoznačnosti některých pojmů v české legislativě a častým změnám v zákonech, je detailní popis chování jednotlivých druhů pracovních poměrů uveden v příloze a je pravidelně aktualizován. Zde je tedy uvedena jejich stručná charakteristika:

#### Hlavní pracovní poměr

Základní typ pracovního poměru. Počítá se daň z příjmu podle zadání, sociální a zdravotní pojištění. Pokud není zvolen opak, zdravotní pojištění se počítá z minimální mzdy.

#### Další pracovní poměr

Podobný způsob výpočtu jako u hlavního pracovního poměru, ale zdravotní pojištění se počítá podle základu (základ se nenavyšuje do minimální mzdy).

#### Dohoda o pracovní činnosti (DPČ)

Druh pracovního poměru, který je zdaňován podle zvoleného způsobu a zdravotní pojištění se počítá

podle základu (základ se nenavyšuje do minimální mzdy).

#### Dohoda o provedení práce (DPP)

Druh pracovního poměru, který je zdaňován podle zvoleného způsobu - obvykle 15% srážkové daně a do stanoveného základu (10.000) se z něj neplatí sociální ani zdravotní pojištění.

#### Krátkodobé zaměstnání - v současné době se již nepoužívá

Sociální pojištění a zdravotní pouze pokud základ dosáhne stanovenou hranici (3.500).

#### Neuvolněná funkce

Druh pracovního poměru je určen pro funkcionáře obecních úřadů. Sociální pojištění se neodvádí. Zdravotní pojištění se odvádí, pokud základ dosáhne stanovenou hranici (3.500).

#### Student na praxi

Ze mzdy studentů na praxi se neodvádí sociální ani zdravotní pojištění. POZOR - není to např. letní brigáda studentů.

#### Smluvní, zahraniční

Cizí státní příslušník pracující v české firmě. U každého pracovníka se dá zvolit, zda se má odvádět SP a ZP.

#### Jednatel (statutár)

ZP se počítá vždy, SP pouze tehdy, dosáhne-li základ stanovenou hranici (3.500).

#### Jednatel EU, Japonsko,...

Dá se zvolit, zda se odvádí SP a ZP. Vždy se odvádí záloha na daň z příjmu, která se vždy počítá ze hrubé mzdy.

#### Evidovaný

Pracovník zůstává v evidenci, ale nepočítá se mzda a netisknou se výplatní pásky. Např. mateřská.

#### Některé pracovní poměry se dají dále kombinovat s některými volbami:

#### Malý rozsah

Označení, že se jedná o zaměstnání malého rozsahu (dle SP).

#### Soc.poj., Zdrav. poj.

Označení, zda se má z příjmu zahraničního pracovníka nebo jednatele počítat SP a ZP.

# 2.3. Složky mzdy

Jednotlivé položky pro výpočet mzdy, z nichž většina se podle nastavení tiskne na výplatní pásky, se nazývají v programu složky mzdy. Program umožňuje jistou variabilitu, aby si uživatel mohl zadávat vlastní složky, případně měnit jejich názvy. Je nutné dodržet intervaly pro přípustná čísla mzdových složek. Některé mzdové složky mají v programu pevně stanovená čísla, proto je není možné změnit. Mzdové složky se zadávají a nastavují v nabídce **NASTAVENÍ / Složky mzdy**.

| •             |         |     |                                          |                                                                                          |  |
|---------------|---------|-----|------------------------------------------|------------------------------------------------------------------------------------------|--|
| Interval      | Z toho  | Z/V | Туру                                     | Popis                                                                                    |  |
| 1-199         |         | Z   | vše                                      | Položky základní mzdy (započítávají se do základu pro prémie)                            |  |
|               | 1-99    | Z   | vše                                      | Tisknou se na pásky, i když je částka nulová                                             |  |
|               | 80      | Z   | D                                        | Neplac.volno - ZP z minimální mzdy platí firma                                           |  |
|               | 81      | Z   | D                                        | Neplac.volno - ZP z minimální mzdy platí pracovník                                       |  |
|               | 88      | Z   | D                                        | Neoml.absence - ZP z minimální mzdy platí pracovník                                      |  |
| 100-199 Z vše |         |     |                                          | Tisknou se na pásky pouze, když částka není nula                                         |  |
|               | 100     | Z   | М                                        | Měsíční mzda (1)                                                                         |  |
|               | 101     | Z   | Н                                        | Hodinová mzda (1)                                                                        |  |
| 200-299       |         | Z   | vše                                      | Příplatky (nezapočítávají se do základu pro prémie)                                      |  |
|               | 200     | Z   | Ν                                        | Dovolená (2)                                                                             |  |
|               | 201     | Z   | N                                        | Proplacený svátek (2)                                                                    |  |
|               | 202     | Z   | Ν                                        | Proplacená překážka - svatba, pohřeb, (2)                                                |  |
|               | 203     | Z   | Ν                                        | Proplacená dovolená (2)                                                                  |  |
| 300-399       |         | Z   | vše                                      | Prémie                                                                                   |  |
| 400           |         | V   |                                          | Hrubá mzda                                                                               |  |
| 401-439       |         | V   |                                          | Složky zvyšující / snižující základy po hrubé mzdě                                       |  |
|               | 401     | Z   |                                          | 1% pořiz.ceny auta k soukromým účelům (3)                                                |  |
|               |         |     |                                          | Plnění, u kterých se může zvolit, zda je naturální a že vstupuje:<br>- do základu pro DP |  |
|               | 402-429 | Z   | S                                        | - do základu pro SP                                                                      |  |
|               |         |     |                                          | - do základu pro ZP                                                                      |  |
|               | 410     | Z   | S                                        | Odstupné - podléhá pouze DP                                                              |  |
|               | 430-439 | Z   | S                                        | Ost. požitky, které platí firma za zaměstnance (životní pojištění)                       |  |
| 440           |         | V   |                                          | Úhrn zúčtovaných mezd pro DP (4)                                                         |  |
| 450           |         | V   |                                          | Základ pro výpočet DP (4)                                                                |  |
| 451-459       |         | V   |                                          | Nezdanitelné částky (dříve)                                                              |  |
| 460           |         | v   |                                          | Penzijní připojištění                                                                    |  |
| 465           |         | V   | Základ z penz.připoj. přes 5% základu SP |                                                                                          |  |
| 480           |         | V   |                                          | Superhrubá mzda – již se nepoužívá (2021)                                                |  |
| 490-499       |         | V   |                                          | Základy                                                                                  |  |
|               | 490     | V   |                                          | Základ pro daň z příjmů (po zaokrouhlení)                                                |  |
|               | 492     | V   |                                          | Základ pro daň z příjmů z dalších pracovních poměrů                                      |  |

Základ pro sociální pojištění

#### Význam mzdových složek:

V

495

|         | 496 | V |   | Základ pro zdravotní pojištění                      |  |  |  |
|---------|-----|---|---|-----------------------------------------------------|--|--|--|
|         | 497 | V |   | Základ pro SP po krácení max.vyměřovacím základem   |  |  |  |
|         | 498 |   |   | Základ pro ZP po krácení max.vyměřovacím základem   |  |  |  |
| 500-599 |     | V |   | Daně, pojištění                                     |  |  |  |
|         | 500 | V |   | Soc.pojištění z nákladů                             |  |  |  |
|         | 501 | V |   | (sleva na SP)                                       |  |  |  |
|         | 510 | V |   | Zdravotní pojištění z nákladů                       |  |  |  |
|         | 550 | V |   | Soc.pojištění ze mzdy                               |  |  |  |
|         | 555 | V |   | Důchodové spoření (II.pilíř důchodové reformy)      |  |  |  |
|         | 560 | V |   | Zdravotní pojištění ze mzdy                         |  |  |  |
|         | 571 | V |   | Sleva na DP - základní za poplatníka - §35ba (1) a) |  |  |  |
|         | 572 | V |   | Sleva na DP - I. a II. st 35ba (1) c)               |  |  |  |
|         | 573 | V |   | Sleva na DP - III. st 35ba (1) d)                   |  |  |  |
|         | 574 | V |   | Sleva na DP - ZTP/P - 35ba (1) e)                   |  |  |  |
|         | 575 | V |   | Sleva na DP - příprava na povolání - §35ba (1) f)   |  |  |  |
|         | 579 | V |   | Slevy na zálohu na DP celkem                        |  |  |  |
|         | 580 | Z |   | Daňové zvýhodnění na děti (3)                       |  |  |  |
|         | 581 |   |   | Vypočtená záloha na DP                              |  |  |  |
|         | 582 |   |   | Sleva na DP na poplatníka (využitá část z 579)      |  |  |  |
|         | 585 | V |   | Záloha na daň po slevě                              |  |  |  |
|         | 586 | V |   | Sleva na dani na děti                               |  |  |  |
|         | 590 | V |   | Záloha na daň z příjmů                              |  |  |  |
|         | 591 | V |   | Srážková 15% daň z příjmů                           |  |  |  |
|         | 592 | V |   | Záloha na daň z příjmů                              |  |  |  |
|         | 596 | V |   | Daňový bonus                                        |  |  |  |
| 600     |     | V |   | Čistá mzda                                          |  |  |  |
| 610-639 |     | Z |   | Pracovní neschopnosti, nepřítomnosti                |  |  |  |
|         | 641 | Z |   | Náhrada - pracovní neschopnost                      |  |  |  |
|         | 642 | Z |   | Ošetřování člena rodiny                             |  |  |  |
|         | 643 | Z |   | Mateřská                                            |  |  |  |
|         | 644 | Z |   | Vyrovnávací příspěvek                               |  |  |  |
|         | 645 | Z |   | Otcovská poporodní péče                             |  |  |  |
|         | 646 | Z |   | Dlouhodobé ošetřování                               |  |  |  |
|         | 651 | Z |   | Komp. karanténa - IZOLAČKA                          |  |  |  |
| 700-799 |     | Z |   | Srážky po dani a pojištění                          |  |  |  |
|         | 700 | Z | S | Záloha (3)                                          |  |  |  |
|         | 701 | Z | S | Mimořádná záloha (1)                                |  |  |  |
|         | 710 | Z | S | Srážka ze mzdy (pojištění) (1)                      |  |  |  |
|         | 711 | Z | S | Stravenky (1)                                       |  |  |  |
|         | 781 | V |   | Srážka ZP za neplacené volno                        |  |  |  |

|                                            | 782 | V |   | Srážka ZP, pokud pracovník nevydělal minimální mzdu |
|--------------------------------------------|-----|---|---|-----------------------------------------------------|
|                                            | 788 | V |   | Srážka ZP za neomluvenou absenci                    |
|                                            | 790 | Z | S | Nedoplatek soc.poj. z nákladů (5)                   |
|                                            | 791 | Z | S | Nedoplatek zdrav.poj. z nákladů (5)                 |
| 792 Z S Nedoplatek důchodového spoření (5) |     |   |   | Nedoplatek důchodového spoření (5)                  |
|                                            | 794 | Z | S | Neoprávněně vyplacené nemoc.dávky (5)               |
|                                            | 795 | Z | S | Nedoplatek soc.poj. ze mzdy (5)                     |
| 796 Z S Nedoplatek zdrav.poj. ze mzdy (5)  |     |   |   | Nedoplatek zdrav.poj. ze mzdy (5)                   |
| 797 Z S Přeplacený daňový bonus (5)        |     |   |   | Přeplacený daňový bonus (5)                         |
| 798 Z S Nedoplatek srážkové DP (5)         |     |   |   | Nedoplatek srážkové DP (5)                          |
|                                            | 799 | Z | S | Nedoplatek zálohy na DP (5)                         |
| 800-899                                    |     | Z |   | Příplatky po dani a pojištění                       |
|                                            | 800 | Z | S | Cestovné (1)                                        |
|                                            | 890 | Z | S | Přeplatek soc.poj. z nákladů (5)                    |
|                                            | 891 | Z | S | Přeplatek zdrav.poj. z nákladů (5)                  |
|                                            | 892 | Z | S | Přeplatek důchodového spoření (5)                   |
|                                            | 894 | Z | S | Nevyplacené nemoc.dávky (5)                         |
|                                            | 895 | Z | S | Přeplatek soc.poj. ze mzdy (5)                      |
|                                            | 896 | Z | S | Přeplatek zdrav.poj. ze mzdy (5)                    |
|                                            | 897 | Z | S | Doplatek daňového bonusu (5)                        |
|                                            | 898 | Z | S | Přeplatek srážkové DP (5)                           |
|                                            | 899 | Z | S | Přeplatek zálohy na DP (5)                          |
| 900                                        |     | V |   | Částka k výplatě příkazem                           |

#### LEGENDA:

- (1) příklad nastavení můžete libovolně změnit
- (2) dá se nastavit v informacích o firmě
- (3) zadává se na kartě pracovníka
- (4) položky pro zobrazení na mzdovém listu
- (5) slouží k opravám chybných výpočtů zohlední se na odvodech

# 3. Hlavní nástrojová lišta

Hlavní funkce programu je možné spouštět přímo z hlavního panelu:

| 🚵 MZDY: M.C.software s.r.o. verze: 9.12.30                                  |   |  |  |  |  |  |  |
|-----------------------------------------------------------------------------|---|--|--|--|--|--|--|
| Konec Panel nástrojů Sestavy Uzávěrka Nastavení Správa                      |   |  |  |  |  |  |  |
| Firmy Pracovníci Výplaty Neschop. Kalkulačka Archiv Zadání a výpočet výplat | - |  |  |  |  |  |  |

Tlačítka na liště:

<u>Výběr firmy</u> <u>Pracovníci</u> <u>Výplaty</u> <u>Neschopenky</u> <u>Mzdová kalkulačka</u> <u>Archiv</u>

#### 3.1. Firmy

Pokud máte zakoupenou verzi pro účtování několika firem (multiverzi), umožňuje program zpracování mezd libovolného počtu firem.

Výběr některé z firem se zobrazuje po zadání uživatelského jména a hesla při vstupu do programu. Později je možné se mezi firmami přepínat pomocí tlačítka Firmy z nástrojové lišty.

|                                                   | MC-Mzdy - výběr firmy                   | Velor | [<br>[  | 83 |  |
|---------------------------------------------------|-----------------------------------------|-------|---------|----|--|
|                                                   | lázev firmy                             | C     | bdobí   |    |  |
| F                                                 | FIRMA 1 - DATA                          | 2     | 2012/06 | -  |  |
| 🚮 Editace údajů fi                                | rmy                                     |       |         | 8  |  |
| Název firmy:<br>Adresář firmy:<br>Počáteční obdob | První stavební<br>PSTAV<br>ú: 2012/10 m |       |         |    |  |
|                                                   | Uložit                                  | Konec |         |    |  |
|                                                   |                                         |       |         |    |  |
|                                                   |                                         |       |         | -  |  |
|                                                   |                                         |       |         | -  |  |
|                                                   |                                         |       |         | -  |  |

V seznamu firem je možné zavádět novou firmu nebo změnit její název v seznamu.

Při zavedení nové firmy zadáváte název firmy a adresář (složku), kam se mají data ukládat.

Doporučujeme zadávat název složky bez diakritiky a bez mezer.

Po vymazání firmy ze seznamu se automaticky nesmažou data firmy na disku, ale složka firmy včetně dříve uložených záloh na disku zůstává.

# 3.2. Seznam pracovníků

Oprava kmenových údajů pracovníka. Z této tabulky lze mimo jiné zavádět nové pracovníky, vyřazovat je, zadávat či opravovat trvalé srážky, ...

| 🚳 P | racovníc | i  |          |              |                     |            |              |                |                  | × |
|-----|----------|----|----------|--------------|---------------------|------------|--------------|----------------|------------------|---|
|     | 3 😭      | 9  | X        | Neschop. Try | rv.srážky Stálé sl. | Do měs.dat | ZP př./odhl. | Kalkulačka     | Benefity Aktivní | ~ |
| S   | itř. Čís | lo | Příjmení | Jmér         | éno Dat. vstupu     | Pojišťovna | Prac.poměr   | Zdanění Nemoc. | Linka Agentura   | ^ |

#### Význam tlačítek:

|              | zavedení nového pracovníka                                                                                                    |
|--------------|----------------------------------------------------------------------------------------------------|
|              | oprava údajů o pracovníkovi                                                                                                    |
| 4            | tisk seznamu pracovníků                                                                                                    |
| X            | vyřazení pracovníka                                                                                                    |
| Neschop.     | pracovní neschopnosti pracovníka                                                                                                    |
| Trv.srážky   | zadání a oprava trvalých srážek pracovníka - trvalé srážky jsou složky mzdy z intervalu<br>701-799, které se pravidelně měsíčně strhávají z čisté mzdy, aniž by se musely<br>opakovaně zadávat |
| Stálé sl.    | zadání a oprava stálých složek mzdy pracovníka - stálé složky jsou uložené "návrhy"<br>výplat, které se vždy po závěrce měsíce objeví v měsíčních datech a je možné je upravit                 |
| Doměs.dat    | nahrání zadaných stálých složek do aktuálních měsíčních dat                                                                                                    |
| ZP př./odhl. | tisk přihlášek a odhlášek na zdravotní pojištění                                                                                                    |
| Kalkulačka   | mzdová kalkulačka                                                                                                    |
| Benefity     | evidence + zadání benefitů pro zaměstnance                                                                                                    |

Aktivní

📕 filtr pro výběr aktivních / všech pracovníků

# 3.2.1. Kmenové údaje pracovníka

Oprava kmenových údajů pracovníka.

| 📓 Oprava údajů pracovníka 5 📃 🖃 💽 |            |       |                |                  |         |      |            |           |
|-----------------------------------|------------|-------|----------------|------------------|---------|------|------------|-----------|
| V X                               | PRACO      | VNÍK: | 5 Staněk Josef |                  |         |      | Trv.srážky | Stálé sl. |
| Hlavní iniciály                   | Daně, poj. | Děti, | Mzda, doprava  | Ost. údaje (ONZ) | Smlouvy | ISPV | Statistika | Benefity  |

#### Význam tlačítek na horní liště:

|            | uložení provedených změn                                         |
|------------|------------------------------------------------------------------|
| ×          | konec bez uložení provedených změn                               |
| 6          | tisk karty pracovníka (opis všech zadaných údajů o pracovníkovi) |
| Trv.srážky | oprava trvalých srážek                                           |
| Stálé sl.  | oprava stálých složek mzdy                                       |

Údaje o pracovníkovi jsou uloženy na osm karet podle svého významu:

- 1. Hlavní iniciály
- 2. Daně, pojištění
- 3. Děti, ...
- 4. Mzda, doprava
- 5. Ostatní údaje, (ONZ)
- 6. Smlouvy
- 7. ISPV
- 8. Statistika
- 9. Benefity

#### KARTA 1 - Hlavní iniciály

| v x 🛛 🖨               | PRAC        | OVNÍK:          | 1 Novák  | Jan     |                |           |                   |           | Trv.srážky                              | Stálé sl.        |
|-----------------------|-------------|-----------------|----------|---------|----------------|-----------|-------------------|-----------|-----------------------------------------|------------------|
| Hlavní iniciály       | Daně, poj.  | Dēti,           | Mzda,    | doprava | Ost. údaje     | ONZ)      | Smlouvy           | ISPV      | Statistika                              | Benefity         |
| Titul, jméno:         | ing.        | Jan             |          |         | Agentura:      |           |                   | fakturo   | váno Kč/hod:                            |                  |
| Příjmení:             | Novák       |                 |          |         |                | F         | Pracovní poměr:   |           | llavní pracovní pom                     | něr<br>Se        |
| Rodné příjmení:       |             |                 |          |         |                |           | Malý rozsah       |           | lohoda o pracovní<br>lohoda o pracovní  | činnosti         |
| Adresa trvalého pot   | ytu (v ČR): |                 |          |         |                |           |                   | OK        | lohoda o proveden<br>Trátkodobé zaměsti | ií práce<br>nání |
| Ulice a č.p. :        | Horní       |                 | 10       |         | Pošta (5 míst) |           |                   | Ŏ         | leuvolněná funkce                       |                  |
| Obec :                | Humpolec    |                 | PSČ:     | 39601   | Humpo          |           | Soc.poj.          | - 0s      | itudent na praxi<br>Imluvní, zahraniční |                  |
| Státní občanství:     | CŘ          | Č.pasu:         |          |         |                |           | Zdrav.poj.        | 01        | ednatel<br>ednatel - EU, JAP            |                  |
| Telefon :             |             |                 |          |         |                |           |                   | OF        | vidovaný                                |                  |
| Datum narození:       | 15.07.197   | '4              |          |         |                | Číslo pra | covníka v hlavnín | n PP:     | (n                                      | ebo 1.DPP)       |
| Rodné číslo:          | 740715/12   | 234             | RČ (ZP): |         |                | Pracovn   | í zařazení:       | U         | četní                                   |                  |
| Místo narození:       | Pelhřimov   |                 | okres:   | res:    |                |           | tá kvalifikace:   | V         | ysokoškolské – ing                      | g.               |
|                       |             | V/ZD Dallažimar |          |         |                | Hodin/de  | in:               |           | 8,00                                    |                  |
| Zoravotni pojistovna: | '           | VZF Feilinino   | ·        |         |                | Hodin/tý  | den (TPD):        |           | 40,00                                   |                  |
| Vyplatni stredisko:   |             |                 |          |         |                | Zaručen   | iá mzda:          |           | 6 (zadej skupinu                        | 1 až 8)          |
| Nakladové stredisko:  |             |                 |          |         |                | Dovolen   | á, nárok (hodin): |           | 200,00 <                                | přepočítat       |
| Výrobní linka:        |             |                 |          |         |                | + zůstate | ek z minulého rok | u. (dnů): | 1,0                                     |                  |
|                       |             |                 |          |         |                | Smic      | ouva na dobu urč  | itou      | Vyřaze                                  | ený pracovník    |
|                       |             |                 |          |         |                | Doba tr   | vání PP: 01.0     | 07.2021   |                                         |                  |

| Titul, jméno, příjmení | základní údaje o zaměstnanci                                            |
|------------------------|-------------------------------------------------------------------------|
| Agentura, fakturováno  | označí se, pokud se jedná o agenturního pracovníka (nepočítají se mzdy) |
| Rodné příjmení         | rodné příjmení zaměstnance                                              |

| Adresa trvalého pobytu                 | slouží zejména pro oznámení o nástupu (ONZ)                                                                          |
|----------------------------------------|----------------------------------------------------------------------------------------------------|
| Státní občanství, č. pasu              | zadejte u cizinců                                                                                                    |
| Obec, PSČ                              | město a část, poštovní směrovací číslo                                                                               |
| Telefon                                | pomocný údaj pro případný kontakt se zaměstnanci                                                                     |
| Datum narození, RČ,                    | datum narození zaměstnance                                                                                           |
| RČ (ZP)                                | rodné číslo zadané zdravotní pojišťovnou u cizinců                                                                   |
| Zdravotní pojišťovna                   | zapište číslo nebo dvojklikem vyberte ze seznamu                                                                     |
| Výplatní středisko                     | středisko, podle kterého se tisknou výplatní pásky,                                                                  |
| Nákladové středisko                    | středisko, na které se účtují mzdy a pojištění do nákladů                                                            |
| Výrobní linka                          | údaj pro speciální přehledy                                                                                          |
| Pracovní poměr                         | zvolte jeden z druhů pracovních poměrů                                                                               |
| volba Malý rozsah                      | zatrhne se, pokud se jedná o zaměstnání malého rozsahu                                                               |
| volba Soc. poj                         | zatrhne se, pokud se u zahraničního zaměstnance má odvádět SP                                                        |
| volba Zdrav. poj                       | zatrhne se, pokud se u zahraničního zaměstnance má odvádět ZP                                                        |
| Č. prac. v hlavním PP                  | zadá se u druhého pracovního poměru - zdaňuje se na hlavním PP                                                       |
| Pracovní zařazení                      | textový popis zařazení                                                                                               |
| Hodin/den                              | počet hodin na den - potřebný údaj pro výpočet výplat a náhrad                                                       |
| Hodin/týden (TPD)                      | Počet hodin za pracovní týden                                                                                        |
| Zaručená mzda                          | Skupina zaručené mzdy 1-8                                                                                            |
| Dovolená - nárok                       | počet pracovních hodin dovolené v roce (při pozdějším nástupu nutno<br>redukovat - lze použít tlačítko "přepočítat") |
| Dovolená - zůstatek<br>z minulého roku | počet dnů které se převádějí z minulého roku                                                                         |
| Smlouva na dobu určitou                | evidenční údaj                                                                                                    |
| Doba trvání PP                         | začátek a konec pracovního poměru                                                                                    |
| Vyřazený pracovník                     | zatrženo, pokud je pracovník vyřazen                                                                                 |

# KARTA 2 - Daně, pojištění

| / ×                                                                   |              | 8                 | PRACO                      | VNÍK:      | 1           | Novák Jan                     |                                                        |            |                    |                            | Trv.srážky                    | Stálé sl.                   |
|-----------------------------------------------------------------------|--------------|-------------------|----------------------------|------------|-------------|-------------------------------|--------------------------------------------------------|------------|--------------------|----------------------------|-------------------------------|-----------------------------|
| Havní ini                                                             | ciály        | Dai               | ně, poj.                   | Děti,      |             | Mzda, doprava                 | Ost. údaje                                             | (ONZ)      | Smlouvy            | ISPV                       | Statistika                    | Benefity                    |
| (danění:                                                              | ● Pc<br>○ Ne | odepsal<br>epodep | l prohlášen<br>sal prohláš | ení        |             |                               | Účet                                                   | Var.s.     | :                  |                            | Spec.s.:                      |                             |
| % poř. c                                                              | eny aut      | a (mzdo           | ová složka                 | 401):      |             | Neetevilt                     | Výše zá                                                | lohy:      |                    |                            |                               |                             |
| ileva na                                                              | DP podi      | le § 35b          | a (/měsíc):                | ſ          | 222         | Nastavit:                     |                                                        |            |                    | 1.                         |                               |                             |
| - a) i                                                                | na popla     | itnika:           |                            | _          | 232         | 0 X 2320                      | Důc                                                    | hod. spoř  | ení - od: 🛛 · ·    | Ċ.                         | smlouvy:                      |                             |
| - c) i                                                                | nvalid.d     | úchod (           | (1. a 2. stup              | eň):       |             | X 210                         | Pojišťov                                               | ma:        |                    |                            |                               |                             |
| - d) i                                                                | nvalid.d     | ůchod (           | (3. stupeň):               | Ļ          |             | X 420                         |                                                        |            |                    |                            |                               |                             |
| - e) (                                                                | držitel Z    | PP-P:             |                            |            |             | X 1345                        | Připl                                                  | atek na pe | nziní připojištění | (mzdová slo                | žka 460)                      |                             |
| - f) p                                                                | říprava      | na pov            | olání:                     |            |             | X 335                         | Příspěvek ve výši: % měs. základu sociálního pojištění |            |                    |                            |                               |                             |
| )aňové z                                                              | výhodni      | ēní na d          | lěti (Kč/měs               | .): [      |             | (nastavte<br>na záložce Děti) |                                                        |            | stálá              | jednorázov<br>měs uzav. se | rá<br>e vynuluje              |                             |
| loční odp                                                             | očet         |                   |                            |            |             |                               | Minimálr                                               | ií částka: |                    |                            | (Pokud je za<br>zadejte dohod | adáno 0%,<br>Inutou částku) |
| - b) i                                                                | na manž      | ela, ma           | nželku (/ro                | 0:         |             | X 27840                       | Maximál                                                | ní částka: |                    |                            | ( 0 = bez omeze               | ní částky )                 |
| - úroky z hypotéky:                                                   |              |                   | x                          | Pojišťov   | na:         |                               |                                                        |            |                    |                            |                               |                             |
| Doplatek ZP ve výši 13.5% z rozdílu HM a min VZZP hradi zaměstnavatel |              |                   |                            |            | el Specific | kýs.:                         |                                                        | po uz      | avření měsíce se   | nuluje                     |                               |                             |
| Nepočítat zdravotní pojištění z minimální mzdy                        |              |                   |                            |            | Variabili   | nís.:                         |                                                        | 1          |                    |                            |                               |                             |
| Odpoč                                                                 | et části     | y 130             | 188 ze zá                  | kl. pro Zl | P (inval.d  | ůch. a 50% postiž.)           | , and a                                                |            |                    |                            |                               |                             |
| d                                                                     | 3-4 007      | ×                 |                            |            |             |                               | Druh z                                                 | drav.posti | žení:              |                            |                               | $\sim$                      |
| Vypočitat DPZC za rok                                                 |              |                   |                            |            |             | □ Čle                         | Člen odborové organizace (počítat příspěvky)           |            |                    |                            |                               |                             |

| Zdanění                               | způsob zdanění mzdy - podepsal nebo nepodepsal prohlášení poplatníka                                                                   |
|---------------------------------------|----------------------------------------------------------------------------------------------------|
| 1% poř.ceny auta                      | v případě, že je služební vůz používán pro soukromé účely pokud je 1% méně než 1000 Kč, je potřeba zadat 1000                          |
| Slevy na dani                         | slevy na dani na měsíc podle §35ba ZDP<br>kliknutím na "X" se údaj vymaže<br>kliknutím na částku se částka do kolonky zapíše           |
| Daňové zvýhodnění<br>na děti          | celková měsíční částka daňového zvýhodnění na děti                                                                                     |
| Roční odpočet                         | nezdanitelná částka na manžela, manželku nebo úroky z hypotéky                                                                         |
| Doplatek ZP                           | doplatek rozdílu mezi HM a VZZP hradí zaměstnavatel                                                                                    |
| Nepočítat ZP                          | nepočítat ZP z minimální mzdy - má význam jen u HPP                                                                                    |
| Vypočítat DPZČ                        | informativní údaj                                                                                                    |
| Účet                                  | pokud má mzda odcházet na bank. účet, zatrhněte a zadejte účet                                                                         |
| Spec. s.                              | specifický symbol k bankovnímu účtu (dříve sporožiro)                                                                                  |
| Var. s.                               | variabilní symbol platby mzdy                                                                                                    |
| Výše zálohy                           | měsíční záloha v Kč                                                                                                    |
| Příplatek na penzijní<br>připojištění | pokud se přispívá na penz. připojištění, je potřeba zatrhnout a zadat všechny potřebné údaje pro stanovení výše a informace pro platbu |
| Druh zdravotního<br>postižení         | zvolí se - má vliv na tisk sestav statistik a export pro ISPV                                                                          |
| Vypočítat DPZČ za rok                 | informativní údaj                                                                                                    |
| Osamělá osoba                         | údaj, který se použije pro stanovení max. délky ošetřování člena rodiny                                                                |
| Člen odbor. org.                      | zatrhnout u člena odborové organizace - pro výpočet příspěvků                                                                          |

## KARTA 3 - Děti, manžel(ka), poznámky

| 🙆 Oprava údajů pracovníka 1                                                                        |                                                                                                    |                                                                                                    | - • 💌                                                                                                    |
|----------------------------------------------------------------------------------------------------|----------------------------------------------------------------------------------------------------|----------------------------------------------------------------------------------------------------|----------------------------------------------------------------------------------------------------|
| 🗸 🗶 📇 PRA                                                                                          | COVNÍK: 1 Novák Jan                                                                                                    |                                                                                                    | Trv.srážky Stálé sl.                                                                                                    |
| Hlavní iniciály Daně, poj.                                                                         | Děti, Mzda, doprava                                                                                                    | Ost. údaje (ONZ) Smlouvy                                                                                                    | ISPV Statistika Benefity                                                                                                    |
| Počet dětí: 1                                                                                      | 🖨 potvrz. 🖨 v roce                                                                                                    | X Add                                                                                                    | resa přechodného pobytu:                                                                                                    |
| Jméno dítěte<br>► Eva Nováková<br>Vyp<br>Manžel, manželka:<br>Jméno manžela, manželky<br>Poznámky: | Dat.narození Rodné číslo Od (<br>15.02.2011 20115215/23 2021/07<br>construint of the second second secon | 0     Poř. ZTP/P       2021/12     1       1     1       1     1       1     1       1     1       1     1       1     1       1     1       1     1       1     1       1     1       1     1       1     1       1     1       1     1       1     1       1     1       1     1       1     1       1     1       1     1       1     1       1     1       1     1       1     1       1     1       1     1       1     1       1     1       1     1       1     1       1     1       1     1       1     1       1     1       1     1       1     1       1     1       1     1       1     1       1     1       1     1       1     1       1     1 <t< td=""><td>Tisknout na samolepky<br/>e, Ĉ.p.:<br/>Ś, obec:<br/>EVné, exekuce:<br/>NEZAPOČÍTÁVAT zákl. nezabavit. částku<br/>et vyživovaných osob: manž.<br/>uží pro výpočet nezabavitelné částky)<br/>Posílat pásky e-mailem<br/>lait.<br/>ka (max. 6 písmen - druhů):</td></t<> | Tisknout na samolepky<br>e, Ĉ.p.:<br>Ś, obec:<br>EVné, exekuce:<br>NEZAPOČÍTÁVAT zákl. nezabavit. částku<br>et vyživovaných osob: manž.<br>uží pro výpočet nezabavitelné částky)<br>Posílat pásky e-mailem<br>lait.<br>ka (max. 6 písmen - druhů): |

| Počet dětí |  | počet, který se má zapsat do tabulky pro uplatňování daň. zvýhodnění |  |
|------------|--|----------------------------------------------------------------------|--|
|------------|--|----------------------------------------------------------------------|--|

| Jméno dítěte,         | údaje o dětech, na které je uplatňováno daňové zvýhodnění       |
|-----------------------|-----------------------------------------------------------------|
| Manžel, manželka      | údaje o partnerovi, na kterého je uplatňována sleva na dani     |
| Poznámky              | ostatní poznámky k pracovníkovi                                 |
| Tisknout samolepky    | pro zatržení se tisknout samolepky pro obálky na výplatní pásky |
| Adr. přech. pobytu    | adresa pro samolepky                                            |
| Výživné, exekuce      | informace pro správný výpočet výživného a ostatních srážek      |
| Poslat e-mailem       | informace pro zasílání výplatních pásek e-mailem                |
| Heslo pro PDF – email | heslo pro otevření PDF souborů, které se posílají emailem       |
| Rizika                | kódy pro vyhodnocování práce v riziku (zatížení - BOZP)         |

#### KARTA 4 - Mzda, doprava

| 🙆 Oprava údajů pra                   | icovníka 1      |                |               |                    |            |          |              |           |
|--------------------------------------|-----------------|----------------|---------------|--------------------|------------|----------|--------------|-----------|
| V X 8                                | PRACC           | <b>VNÍK:</b> 1 | Novák Jan     |                    |            |          | Trv.srážky   | Stálé sl. |
| Hlavní iniciály                      | Daně, poj.      | Děti,          | Mzda, doprava | Ost. údaje (O      | ONZ) Smlor | uvy ISPV | / Statistika | Benefity  |
| Nastavení základn<br>Typ MZDY: Hodii | í mzdy:<br>nová | ~              |               |                    |            |          |              |           |
| Hodinová / měsíčn                    | í mzda:         | 110,00         |               |                    |            |          |              |           |
| Složka mzdy - do f                   | fondu:          | 101 Hodinová   | mzda          |                    |            |          |              |           |
| Složka mzdy - nad                    | l fond:         | 101 Hodinová   | mzda          |                    |            |          |              |           |
| Neimportovat z                       | programu docł   | názka          |               |                    |            |          |              |           |
| Nastavení dopravy                    | y:              |                |               |                    |            |          |              |           |
| Výběr přiděleného                    | vozidla: žá     | dné            | ~             | Přiděleno od data: | 13.07.2021 | 🚽 zapsa  | t            |           |
| Pohyblivá složka n                   | nzdy 0 -        |                |               |                    |            |          |              |           |
|                                      |                 |                |               |                    |            |          |              |           |
|                                      |                 |                |               |                    |            |          |              |           |
|                                      |                 |                |               |                    |            |          |              |           |
|                                      |                 |                |               |                    |            |          |              |           |

Zadávají se informace, které se využijí při importu mezd z docházky a další nastavení:

| Zadavaji se informace, ktere | e se využiji pri importu meža z dochažky a daisi nastaveni: |
|------------------------------|-------------------------------------------------------------|
| Typ mzdy                     | nastavení typu mzdy pro import z docházky                   |
| Hodinová / měsíční mzda      | částka za hodinu / měsíc                                    |
| Složky mzdy                  | čísla mzdových složek, které se založí importem z docházky  |
| Neimportovat                 | pokud se zatrhne, data z docházky se nebudou importovat     |
| Nastavení dopravy            | nastavení pro speciální evidenci                            |

# KARTA 5 - Ostatní údaje (ONZ)

| <b>v</b> x      | PRACO                 | ovník: 1 | Novák Jan     |                  |                    |           | Trv.srážky      | Stálé sl.  |
|-----------------|-----------------------|----------|---------------|------------------|--------------------|-----------|-----------------|------------|
| Hlavní iniciály | Daně, poj.            | Děti,    | Mzda, doprava | Ost. údaje (ONZ) | Smlouvy            | ISPV      | Statistika      | Benefity   |
| Oznámen na      | istup: · ·            |          |               | Trvalý pot       | yt (mimo ČR):      |           |                 |            |
| Předch.příjmeni |                       |          |               | Ulice:           |                    |           | č.p.:           |            |
|                 |                       |          |               | Město:           |                    |           | Pošta (5 míst): |            |
| Stav:           |                       |          | $\sim$        | PSČ:             | :                  | Stát:     |                 |            |
| Počet vychova   | ných dětí (u žen):    |          |               | Posledni         | (současný) ciz     | ozemský n | ositel pojištěr | ń - název: |
| Druh činnosti:  |                       |          |               |                  |                    |           |                 |            |
| lísto výkonu (s | tát):                 |          |               | Specifikad       | ce (P / S / N):    |           |                 |            |
| Pracovní úvaze  | k číselně: dní týdně: |          | hod. týdně:   | Ulice:           |                    |           | č.p.:           |            |
| Pracovní úvaze  | k (dní a hodin v týdn | u):      |               | Město:           |                    |           | PSČ:            |            |
| Kontaktni adr   | esa (ONZ od 1.1.20    | 09):     |               | Stát:            | Číslo p            | ojištění: |                 |            |
| Ulice:          |                       | č.p.:    |               | Typ důcho        | odu:               |           |                 |            |
| Město:          |                       | Pošta (S | 5 míst):      | Od kdy (s        | tarobní,plný inval | l): · ·   |                 |            |
| PSČ:            | Stá                   | t        |               | Plátce důc       | chodu:             |           |                 |            |
|                 |                       |          |               |                  |                    |           | Do hlášení      | ONZ:       |
| laz. předch.or  | g. nem.poj. (mimo CS  | SZ):     |               |                  |                    |           | Nástup          | Změna      |
|                 | nem.poj. (mimo CSS2   | Z):      |               |                  |                    |           | 01              | 0          |

Údaje se tisknou na přihlášku nebo odhlášku na soc.poj.:

| Oznámen nástup                  | datum odeslání tiskopisu ONZ                             |
|---------------------------------|----------------------------------------------------------|
| Předchozí příjmení              | všechna předchozí příjmení na ONZ                        |
| Stav                            | stav pracovníka - svobodný / svobodná / ženatý / vdaná / |
| Počet vych. dětí u žen          | počet vychovaných dětí - vyplňuje se u žen               |
| Druh činnosti                   | podle návodu na vyplnění ONZ                             |
| Pracovní úvazek                 | doplní se počet dní a hodin v týdnu                      |
| Kontaktní adresa                | adresa pro ONZ od 1.1.2009                               |
| Trvalý pobyt (mimo ČR)          | tvalý pobyt zahraničního zaměstnance mimo ČR             |
| Poslední ciz. nositel pojištění | vyplňte název a adresu                                   |
| Typ důchodu,                    | informace o důchodu na přihlášku                         |
| Plátce důchodu                  | informace na přihlášku                                   |
| Datum dokladu                   | vyplňte datum tisku přihlášky                            |
| Náz. nem. poj. mimo ČSSZ        | informace na přihlášku                                   |
| Nástup, Skončení,               | tlačítka pro tisk přihlášky nebo odhlášky                |

## KARTA 6 - Smlouvy

| V X 🗿 PRACOVNÍK:                         | 1        | Novák Jan               |                      |         | Trv.srážky Stá | álé s  |
|------------------------------------------|----------|-------------------------|----------------------|---------|----------------|--------|
| Hlavní iniciály Daně, poj.               | Děti,    | Mzda, doprava           | Ost. údaje (ONZ)     | Smlouvy | ISPV Stati     | stika  |
| 🖨 Tisk 📴 Otevřít                         | No       | vá smlouva podle vzoru: | Není zaveden žádný v | /20Г    | ▼ DZa          | lložit |
| Popis smlouvy / dodatku                  | ^ Dat    | um:                     | Nadpis:              |         |                |        |
|                                          | -        |                         |                      |         |                |        |
|                                          | 7        |                         |                      |         |                |        |
|                                          | -        |                         |                      |         |                |        |
|                                          |          |                         |                      |         |                |        |
|                                          | -        |                         |                      |         |                |        |
|                                          | 4        |                         |                      |         |                |        |
|                                          | _        |                         |                      |         |                |        |
|                                          | -        | Netisknout podpi        | sy                   | Neti    | sknout datum   |        |
| značení aktuální pracovní smlouvy (pro d | odatky): |                         |                      |         |                |        |

Zde se mohou zadávat a tisknout pracovní smlouvy, dodatky ke smlouvám apod.:

| Popis smlouvy / dodatku  | historie dříve uložených smluv |
|--------------------------|--------------------------------|
| Nová smlouva podle vzoru | výběr vzoru nové smlouvy       |
| Datum, nadpis,           | údaje a texty smlouvy          |

#### KARTA 7 - ISPV

| <mark>33</mark> o          | prava údajů j                                                                                    | pracovnika 1                    |                 |                        |                  |         |      | _          |           |
|----------------------------|--------------------------------------------------------------------------------------------------|---------------------------------|-----------------|------------------------|------------------|---------|------|------------|-----------|
| V                          | X                                                                                                | 🖨 PRA                           | COVNÍK: 1       | Novák Jan              |                  |         |      | Trv.srážky | Stálé sl. |
| Hla                        | vní iniciály                                                                                     | Daně, poj.                      | Děti,           | Mzda, doprava          | Ost. údaje (ONZ) | Smlouvy | ISPV | Statistika | Benefity  |
| Ú<br>P<br>S<br>V<br>O<br>P | daje pro statis<br>ohlaví (M/Z):<br>iátní občanstv<br>zdělání:<br>bor vzdělání<br>ostavení v zar | tiku ISPV:                      | SE):            | ]                      |                  |         |      |            |           |
| M<br>K                     | ísto obvyklého<br>asifikace zam                                                                  | výkonu zaměs<br>ěstnání dle CZ_ | tnání:<br>ISCO: |                        |                  |         |      |            |           |
| v                          | edení nebo říz                                                                                   | ení dalších zam                 | ěstnanců:       |                        |                  |         |      |            |           |
| D                          | ruh invalidního                                                                                  | důchodu:                        | (P=plný         | , C=částečný, cokoli j | ného ->Z=žádný)  |         |      |            |           |
| к                          | onto praconí d                                                                                   | loby:                           | (A=ano          | , cokoli jiného ->N=ne | )                |         |      |            |           |
| N                          | eaktuální údaj:                                                                                  |                                 |                 |                        |                  |         |      |            |           |
| z                          | aměstnání dle                                                                                    | KZAM-R:                         |                 |                        |                  |         |      |            |           |

Zadají se údaje pro statistiku ISPV. Po správném vyplnění pak lze statistiku exportovat v požadovaném tvaru. Význam vyplňovaných položek je popsán v manuálu k ISPV.

#### KARTA 8 - Statistika

| 🙆 Oprava úda    | ajů pracov | níka 1       |                   |          |                    |            |       |         |      |            |           |
|-----------------|------------|--------------|-------------------|----------|--------------------|------------|-------|---------|------|------------|-----------|
| ✓ X             | 4          | PRACO        | OVNÍK:            | 1 Nová   | ak Jan             |            |       |         |      | Trv.srážky | Stálé sl. |
| Hlavní iniciály | / Da       | ně, poj.     | Dēti,             | Mzda     | a, doprava         | Ost. údaje | (ONZ) | Smlouvy | ISPV | Statistika | Benefity  |
| Uvedené         | údaje jso  | u bez aktu   | iálního měsíc     | e:       |                    |            |       |         |      |            |           |
|                 | Počet kal  | endářních d  | inů v pracovnír   | n poměru | 31,00              |            |       |         |      |            |           |
|                 | Počet dni  | i nemocens   | ských dávek:      |          | 0,00               |            |       |         |      |            |           |
|                 | Počet dni  | i vyplacený  | ých nemoc.dáv     | ek:      | 0,00               |            |       |         |      |            |           |
|                 | Počet ho   | din vyčerpa  | iné dovolené:     |          | 8,00               | Opravi     |       |         |      |            |           |
|                 | Počet dni  | ů staré vyč  | erpané dovoler    | ié:      | 1,00               | Opravi     |       |         |      |            |           |
|                 |            |              |                   |          |                    |            |       |         |      |            |           |
|                 | Počet od   | oracovanýc   | ch hodin v roce   | celkem:  | 136,00             |            |       |         |      |            |           |
|                 | Počet ho   | din v roce - | přesčasy:         |          | 0,00               |            |       |         |      |            |           |
|                 | Počet ho   | din v roce - | DPP:              |          |                    |            |       |         |      |            |           |
|                 |            |              |                   |          |                    |            |       |         |      |            |           |
|                 | Kumulova   | ıný základ s | sociálního pojiš  | tění:    | 17 50              | 9,00       |       |         |      |            |           |
|                 | Kumulova   | iný základ z | zdravotního poj   | ištění:  | 17 50              | 9,00       |       |         |      |            |           |
|                 | Kumulova   | iný základ p | pojištění pro DP  | :        | 17 50              | 9,00       |       |         |      |            |           |
|                 | Kumulova   | iná částka j | penz. připoj. a ( | osvoboze | eného živ.poj. v i | oce:       | 0,0   | 0       |      |            |           |
|                 |            |              |                   |          |                    |            |       |         |      |            |           |

Na této kartě jsou uvedeny údaje, které se načítají od začátku kalendářního roku. Počet dnů vyčerpané dovolené zde lze opravit.

#### KARTA 9 – Benefity

| 🙆 Oprava údajů  | pracovníka 1 |        |             |                    |           |            |        | _          |           | ×     |
|-----------------|--------------|--------|-------------|--------------------|-----------|------------|--------|------------|-----------|-------|
| V X             | PRACE        | DVNÍK: | 1 Novák J   | an                 |           |            | Tr     | v.srážky   | Stálé sl. |       |
| Hlavní iniciály | Daně, poj.   | Dēti,  | Mzda, d     | oprava Ost. úda    | aje (ONZ) | Smlouvy    | ISPV   | Statistika | Ben       | efity |
|                 |              |        | ový benefit | 🚰 Editace benefitu | 🗙 Smazáni | í benefitu |        |            |           |       |
| Rok Be          | enefit Zbyv  | a 🔺    | Datum       |                    | Popis     |            | Častka | Doklad     |           | ^     |
| ▶ 2021          | 1500,00 100  | 0,00   | 4.07.2021   | sleva na lazně     |           |            | 500,   | 00 47895   |           |       |
|                 |              | _   +  |             |                    |           |            |        |            |           | -     |
|                 |              |        |             |                    |           |            |        |            |           |       |
|                 |              | _ +    |             |                    |           |            |        |            | _         | -     |
|                 |              |        |             |                    |           |            |        |            |           |       |
|                 |              | _ +    |             |                    |           |            |        | _          | _         | -     |
|                 |              | - +    |             |                    |           |            |        |            | -         | -     |
|                 |              |        |             |                    |           |            |        |            |           | -     |
|                 |              | - +    |             |                    |           |            |        |            |           | -     |
|                 |              |        |             |                    |           |            |        |            |           |       |
|                 |              | +      |             |                    |           |            |        | _          | _         | -     |
|                 |              |        |             |                    |           |            |        |            |           |       |
|                 |              | _ +    |             |                    |           |            |        |            | _         | -     |
|                 |              |        |             |                    |           |            |        | -          | -         | -     |
|                 |              |        |             |                    |           |            |        |            |           |       |
|                 |              | ~      |             |                    |           |            |        |            |           | ~     |

Na této kartě je evidován zaměstnanecký benefit.

# 3.2.2. Stálé složky

Stálé složky slouží k uložení "šablony" výplat - položek, které se opakují každý měsíc. Je možné je zadat nebo uložit z rozpracovaného měsíce.

| Stálé složky mzdy p                             | Stálé složky mzdy pracovníka 1 |            |                    |                 |        |          | Do měsičních dat |    |      |  |
|-------------------------------------------------|--------------------------------|------------|--------------------|-----------------|--------|----------|------------------|----|------|--|
| Číslo Název<br>100 Měsíční mzda                 |                                | Typ H<br>M | Kč/čas<br>15000,00 | Proc.<br>0 0,00 | Částka | 0,00     |                  |    |      |  |
| Štálá složka mzdy Číslo, název, typ složky mzdy | Datum o                        | d          | Datum do           | Dnů             | Hodin  | Kč / čas | Procenta         | Čá | stka |  |
| 100 Měsíční mzda                                | Μ                              |            |                    | 0,0             | 0,00   | 15000,0  | 0 0,00           |    | 0,00 |  |
|                                                 | _                              |            |                    |                 |        |          |                  |    |      |  |

#### Význam tlačítek:

E.

X

nová stálá mzdová složka

otevřít a opravit detail mzdové složky

vymazání aktuální mzdové složky

Do měs.dat uložení stálých složek do měsíčních dat

# 3.2.3. Trvalé srážky

Slouží k zadání opakujících se srážek ze mzdy. Takto zadané srážky se každý měsíc odečítají z výplaty. Tyto položky se pak již nezadávají do měsíčních dat. Je možné zadat položku jako fixní částku nebo procentem z čisté mzdy.

| (                                 | 👸 Trvalé srážky - složka mzdy |                                |                             |                   |
|-----------------------------------|-------------------------------|--------------------------------|-----------------------------|-------------------|
| Trvalé srážky pracovníka 1        | Pracovník: 1                  | Novák Jan                      |                             |                   |
| 🗋 😰 🗙 Novák Jan                   | Základní i                    | nformace                       | Výživné,                    | exekuce,          |
| Číslo Název<br>710 Srážka ze mzdy | Číslo mzdové složky:          | 710 Srážka ze mzdy             | S                           | 🗌 Neplatná srážka |
|                                   | Bankovní účet / kód:          | 16607261/0100                  |                             |                   |
|                                   | Variabilní symbol:            | 9                              |                             |                   |
|                                   | Konstantní symbol             | 8                              |                             |                   |
|                                   | Specifický symbol:            | 0                              |                             |                   |
|                                   | Procenta:                     | 0,00                           |                             |                   |
|                                   | Částka:                       | 1 500,00                       |                             |                   |
| Ecs - konec Enter - oprava údajů  | 🔲 Vypočítat z čisté mzo       | dy a nezabavitelných částek (v | yplňte údaje na 2. záložce) |                   |
|                                   | Ctrl +                        | Enter Uložit                   | Storno Esc                  |                   |

#### Význam tlačítek:

[ 🗋 nová trvalá srážka

達 otevřít a opravit detail mzdové složky

🔀 vymazání aktuální srážky

Zde lze také zadat výživné nebo exekuce. Pak se zatrhne volba "Vypočítat z čisté mzdy a nezabavitelných částek" a vyplní druhá záložka v tabulce:

|                                                   | Trvalé srážky - složka mzdy                                                                                                    | ×           |      |  |
|---------------------------------------------------|----------------------------------------------------------------------------------------------------|-------------|------|--|
| 🚮 Trvalé sráž                                     | Pracovník: 1 Novák Jan                                                                                                    |             |      |  |
|                                                   | Základní informace Výživné, exekuc                                                                                                    | e,          |      |  |
| Číslo Náze<br>710 Srážk<br>712 Srážk<br>710 Srážk | Typ strážky:<br>♥ Výžívné - běžné<br>♥ Výžívné - jen nedoplatek<br>● Přednostní - ostatní<br>● Nepřednostní                                                                                                    | T_3ME0IQLIB | číta |  |
|                                                   | Datum doručení: 16.10.2012<br>Titul, popis: Výživné Výživné<br>Věřitel: Nováková Jana                                                                                                    | 8           |      |  |
| Ecs - konec                                       | Nezapočňávat zásli nezabav. Částika:         Výživos:         0         Nezabav. Částika:           Původní částika pohledávky:         0,00         Kč           Částika pohledávky na začátku roku:         0,00         Kč           Z pohledávky zbývá (za uzavřené měsíce):         0,00         Kč           Letos sraženo (za uzavřené měsíce):         0,00         Kč | 5.842,00 Kč |      |  |
|                                                   | Ctrl + Enter Uložit Storno Esc                                                                                                    |             |      |  |

Pro správnou funkci je nutné na kartě pracovníka na záložce "Děti,…" zadat počet vyživovaných osob.

# 3.3. Výplaty

Zadání, opravy a tisk výplat. Výplaty se zadávají do tabulky:

| 说 Zad | ání a výp | očet výplat |         |              |               |              |           |            |         |        |        |            |           | 83 |
|-------|-----------|-------------|---------|--------------|---------------|--------------|-----------|------------|---------|--------|--------|------------|-----------|----|
| Zadá  | iní Tis   | k výplat S  | Nes Nes | chop. Trv.sr | ážky Stá      | ile sl. Do n | něs.dat C | )o st.slož | ek Kalk | ulačka |        | Aktivr     | ií 💌      |    |
| Stř.  | Číslo     | Příjmení    | Jméno   | Dat.nástupu  | Pojišťovna    | Prac.poměr   | Zdanění   | Nemoc.     | Dovol.  | Odpr.D | Odpr.H | Hrubá mzda | K výplatě |    |
| • 0   | 1         | Novák       | Jan     | 15.03.2012   | VZP Pelhřimov | HLAVNÍ       | ANO-prohl | 0,0        | 0,0     | 22,0   | 176,0  | 20 000     | 13 869    |    |
|       |           |             |         |              |               |              |           |            |         |        |        |            |           |    |

#### Význam tlačítek:

| Zadání       | zadání výplaty aktuálního pracovníka                                              |
|--------------|-----------------------------------------------------------------------------------|
| Tisk výplat  | tisk sestav ze zadaných výplat - výplatní pásky, přehledy, příkazy, rekapitulace, |
| S            | oprava jedné mzdové složky u všech pracovníků                                     |
|              | oprava kmenových údajů aktuálního pracovníka                                      |
| Neschop.     | pracovní neschopnosti pracovníka                                                  |
| Trv.srážky   | zadání a oprava trvalých srážek pracovníka                                        |
| Stálé sl.    | zadání a oprava stálých složek mzdy pracovníka                                    |
| Doměs.dat    | nahrání zadaných stálých složek do aktuálních měsíčních dat                       |
| Do st.složek | uložení aktuální výplaty do stálých složek mzdy                                   |
| Kalkulačka   | kalkulačka mzdy pracovníka                                                        |
| Aktivní 💌    | filtr pro výběr aktivních / všech pracovníků                                      |
|              |                                                                                   |

# 3.3.1. Zadání měsíčních dat

| Mésiční data pracovníka 1                                                                                    |                      |               |                 |                      |                                         |                      |            |            |
|----------------------------------------------------------------------------------------------------|----------------------|---------------|-----------------|----------------------|-----------------------------------------|----------------------|------------|------------|
| 🗅 🖻 🖻 🗙 🖨                                                                                                    | r                    | Neschop.      | Trv.srážky      | Opravit              | st.složky Do                            | st.složek            | Kalkulačka |            |
| ovák Jan                                                                                                    |                      |               |                 |                      |                                         |                      |            |            |
| nů nemoci: 0,0 1 2 3 4                                                                                       | 5 6 7 8              | 9 10 11 12 13 | 14 15 16 17     | 18 19 20             | 21 22 23 24                             | 25 26 27 28          | 29 30 31   |            |
| Processiek de <sup>1</sup> /22.00 /                                                                          | 0.00 (abubé 22.00    | n Ho          | odinový průměr: | 150 00               | Hrubá                                   | mzda:                | 0          |            |
| Pracovních hodin: 176.00                                                                                     | / 0.00 (chybi: 22,00 | 00)           |                 |                      | Čistá m                                 | izda:                | - 684      |            |
| Dovolená zbýva: 192,00                                                                                       | hod. +z min.roku     | :0,00 dny     | Co dopini       |                      | K výpla                                 | itě:                 | -2 052     |            |
|                                                                                                    | Ter Determent        | Datum do      | Dnů Hodin       | Kč/č                 | as Proc.                                | Částka               | Sta.dov    | ^          |
| slo Název                                                                                                    | TVD Datum od         |               |                 |                      |                                         |                      |            |            |
| slo Název                                                                                                    |                      |               |                 |                      |                                         |                      |            | (          |
| slo Název                                                                                                    |                      | Datum od      | Datum do        | Dnů Ho               | odin Kč/čas                             | Procenta             | Části      | (a         |
| Slo Název<br>Měsíční data - složka mzdy<br>Číslo, název, typ složky mzdy<br>100 Měsíční mzda                 | lyp Datum od         | Datum od      | Datum do        | Dnů Ho<br>0,0        | odin Kč/čas                             | Procenta 00 0,00     | Části      | (a<br>),00 |
| slo Název<br>Měsíční data - složka mzdy<br>Číslo, název, typ složky mzdy<br>100 Měsíční mzda<br>Ctrl + Enter | lyp Datum od         | Datum od      | Datum do        | Dnů Ho<br>0,0        | odin Kč / čas<br>0,00 20000,<br>rno Esc | Procenta 00 0,00     | Části      | (a<br>0,00 |
| slo Název<br>Měsíční data - složka mzdy<br>Číslo, název, typ složky mzdy<br>100 Měsíční mzda<br>Ctrl + Enter | Ny Datum od          | Datum od      | Datum do        | Dnů Ho<br>0,0<br>Sto | ndin Kč / čas<br>0,00 20000,<br>rno Esc | Procenta 00 0,00     | Části      | (a<br>(a   |
| slo Název Mésíční data - složka mzdy Číslo, název, typ složky mzdy 100 Měsíční mzda Ctrl + Enter             |                      | Datum od      | Datum do        | Dnů Ho<br>0,0<br>Sto | ndin Kč / čas<br>0,00 20000,<br>rmo Esc | Procenta     00 0,00 | Části      | (a<br>),00 |
| Slo Nězev  Kesiční data - složka mzdy  Číslo, název, typ složky mzdy  100 Měsíční mzda  Ctrl + Enter         |                      | Datum od      | Datum do        | Dnů Ho<br>0,0<br>Sto | rno Esc                                 | Procenta 00 0,00     | Části      | (a<br>(a)  |

## Význam tlačítek:

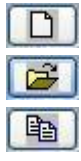

nová mzdová složka

otevřít a opravit detail mzdové složky

hromadná oprava všech zadaných mzdových složek pracovníka

| X                 | vymazání aktuální mzdové složky                 |
|-------------------|-------------------------------------------------|
| <b>B</b>          | tisk jedné výplatní pásky aktuálního pracovníka |
|                   | oprava kmenových údajů aktuálního pracovníka    |
| Neschop.          | pracovní neschopnosti pracovníka                |
| Trv.srážky        | zadání a oprava trvalých srážek pracovníka      |
| Opravit st.složky | zadání a oprava stálých složek mzdy pracovníka  |
| Do st.složek      | uložení aktuální výplaty do stálých složek mzdy |
| Kalkulačka        | kalkulačka mzdy pracovníka                      |

# 3.3.2. Tisk výplat

Tabulka tisku výplat pracovníků ze zadaných dat aktuálního měsíce:

| 🚳 Tisk výplat za obc                                                    | lobí 2021/08                                                                                                    |
|-------------------------------------------------------------------------|----------------------------------------------------------------------------------------------------|
| Třidit:                                                                 | Pracovníci:       0       99999       Výpl.stř.:       0       Přehled       Image: Constraint of the second second sec |
| <ul> <li>Příjmení</li> <li>Výpl./čísla</li> <li>Výpl./příjm.</li> </ul> | Výplatnice: Dobírka Záloha Samolepky                                                                                                    |
|                                                                         | Mincovky: Dobírka Záloha Celkem: Dobírka Záloha                                                                                                    |
| Odvody:<br>Celkové Zák                                                  | Sociální pojištění     Zdravotní pojištění       ohy na DP     Ž.bon.     Přehled     Sestava     Odeslání     Přehledy     Sestava                                                                                                    |
| Srážky příkazem                                                         | k úhradě: Tisk Příkazy 🗹 Tisknout jméno + příjmení na příkaz k úhradě                                                                                                    |
| Dočasné prac. ne                                                        | eschopnosti: Tisk Výpočet náhrady: Tisk                                                                                                    |
| Rekapitulace poo                                                        | lle složek mezd: Tisk Zaúčtování 1 Zaúčtování 2                                                                                                    |
| Mzdové náklady                                                          | linek: Žádné údaje 🗸 Tisk 📳                                                                                                    |
|                                                                         | Konec                                                                                                    |

## Význam - určení sestav:

| Pásky - přehled         | Přehled základních mzdových ukazatelů mezd po pracovnících.<br>Na sestavě jsou zejména hrubá a čistá mzda, základy pro pojištění, pro daň, výše<br>pojištění a daně, poskytnutý daňový bonus, |
|-------------------------|----------------------------------------------------------------------------------------------------|
| Pásky - tisk            | Tisk výplatních pásek. Je možné si zvolit tisk jedné pásky na formát A4, případně dvě pásky na A4, které se tisknou vedle sebe naležato.                                                      |
|                         | Export do XLS                                                                                                    |
|                         |                                                                                                    |
| Výplatnice -<br>dobírka | Seznam pracovníků, kteří nemají zadáno odesílání mzdy na bankovní účet. Sestava je určená k potvrzení převzetí daných částek pracovníky podpisem.                                             |
| Samolepky               | Pokud má pracovník zatrhnut tisk samolepek, vytisknou se. Slouží k doručení výplatních pásek v obálce.                                                                                        |
| Výplatnice -<br>záloha  | Seznam pracovníků, kteří mají zadanou zálohu. Sestava je určená k potvrzení převzetí daných částek pracovníky podpisem.                                                                       |

| Mincovky - po<br>pracovnících | Mincovky (výčetky) po jednotlivých pracovnících ke mzdám vypláceným hotově,<br>případně k zálohám. Mohou sloužit k přípravě výplatních sáčků pracovníkům.                                                                                                    |
|-------------------------------|----------------------------------------------------------------------------------------------------|
| Mincovky -<br>celkem          | Mincovky (výčetky) celkem za firmu ke mzdám vypláceným hotově, případně k<br>zálohám. Mohou sloužit k vyzvednutí potřebných druhů bankovek a mincí v bance.                                                                                                    |
| Odvody -<br>celkové           | Sestava, na které jsou uvedeny hrubé mzdy pracovníků, sražená a placená pojištění,<br>sražená záloha na DP, daňový bonus a výše srážkové daně z příjmů.                                                                                                    |
| Odvody - zálohy<br>na DP      | Sestava, na které jsou uvedeny po jednotlivých pracovnících hrubé mzdy, částky<br>pojištění, nezdanitelné částky, 1% poř. ceny auta užívaného pro soukromé účely,<br>základy pro daň z příjmů, částky daňového zvýhodnění a bonusu a výše záloh na<br>DP, případně výše srážkové DP. |
| Ž. bonus                      | Žádost o poukázaní chybějící částky vyplaceného daňového bonusu.                                                                                                    |
| Odvody -<br>přehled SP        | Přehled o vyměřovacích základech (hlášení na správu OSSZ).                                                                                                    |
| Odvody -<br>sestava SP        | Sestava, na které jsou po jednotlivých pracovnících uvedeny výše hrubých mezd,<br>základy pro výpočet SP, SP ze mzdy a z nákladů, případně opravy těchto položek a<br>nemocenské dávky vyplacené zaměstnavatelem.                                                                    |
| Odvody -<br>odeslání na SP    | Slouží k vytvoření XML souboru pro odeslání na OSSZ<br>(obvykle pomocí programu Partner Link od NZ servis s.r.o.).                                                                                                    |
| Odvody -<br>přehled ZP        | Tisk přehledu odvodů na zdravotní pojištění. Tiskne se za vybranou zdravotní pojišťovnu.                                                                                                    |
| Odvody -<br>sestava ZP        | Sestava, na které jsou po jednotlivých zdravotních pojišťovnách a pracovnících<br>uvedeny výše hrubých mezd, základy pro výpočet ZP, ZP ze mzdy a z nákladů,<br>případně opravy těchto položek.                                                                                      |
| Srážky příkazem<br>- tisk     | Sestava, na které jsou uvedeny všechny položky, které jsou placeny příkazem k<br>úhradě za daný měsíc - např. výplaty, pojištění, daně, srážky, … včetně čísel účtů,<br>variabilních, konstantních a specifických symbolů.                                                           |
| Srážky příkazem<br>- příkazy  | Výběr položek a tisk příkazu k úhradě nebo generování tohoto příkazu do<br>elektronické podoby.                                                                                                    |
| Nemocenské                    | Tisk přehledu absencí aktuálního měsíce.                                                                                                    |
| Náhrady                       | Tisk přehledu vyplacených náhrad za DPN.                                                                                                    |
| Rekapitulace -<br>celkem      | Rekapitulace složek mezd celkem za firmu.                                                                                                    |
| Rekapitulace -<br>střediska   | Rekapitulace složek mezd podle nákladových středisek.                                                                                                    |
| Zaúčtování 1                  | Sestava zaúčtování mezd orientovaná podle účetních případů.                                                                                                    |
| Zaúčtování 2                  | Sestava zaúčtování mezd orientovaná podle plateb.                                                                                                    |
| Náklady linek                 | Lze nastavit sestavy, které se pak tisknou z měsíčních dat.                                                                                                    |
|                               | Export sestavy do souboru XLS.                                                                                                    |
| <b>I</b>                      | Odeslání výplatních pásek na nastavené e-maily ve tvaru PDF.                                                                                                    |

# 3.3.3. Zadání mzdové složky

Slouží k rychlému zadání jedné mzdové složky u všech nebo většiny pracovníků. Objeví se tabulka, kde se zadá číslo mzdové složky a ke všem pracovníkům se vyplní hodnoty k této mzdové složce:

| <b>)</b> | Zadá | ní mzdov  | é složky      |            |        |        |      |        |          |       |          | x |
|----------|------|-----------|---------------|------------|--------|--------|------|--------|----------|-------|----------|---|
| é        | 3) N | Izdová sl | ožka: 100 Mě: | síční mzda |        | N      | 1    |        |          | Sv    | PO Imp   |   |
|          | Stř. | Číslo     | Příjmení      | Jméno      | Dat.od | Dat.do | Dny  | Hod.   | Kč/čas   | Proc. | Částka   |   |
| ▶        | 0    |           | Novák         | Jan        |        |        | 22,0 | 176,00 | 20000,00 | 0,00  | 20000,00 |   |
|          | 0    | 2         | Jana          | Nováková   |        |        |      |        |          |       |          |   |
|          |      |           |               |            |        |        |      |        |          |       |          |   |

Tlačítka:

PO

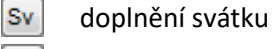

výpočet příspěvků odborové organizaci

import mzdové složky ze souboru XLS

## 3.4. Neschopnosti

Evidence a zadání pracovních nepřítomností a výpočet náhrad za DPN. Pokud se vybere z nabídky tlačítko Neschop. z hlavní nabídky, je možné importovat data o neschopenkách z portálu ČSSZ.

#### Význam tlačítek:

| 🔯 Dočasné prac. neschopno | osti                |                     |           |            |          |          | × |
|---------------------------|---------------------|---------------------|-----------|------------|----------|----------|---|
| DBX                       |                     |                     |           | Import ozn | . DPN    | Aktuální | ~ |
|                           |                     |                     |           |            |          |          |   |
| Období Pracovník Jméno    | Číslo               | Název               | Datum od: | Datum do:  | Ukončeno |          | ^ |
|                           |                     |                     | _         |            |          | _        |   |
|                           | zavedení nové ne    | schopnosti          |           |            |          |          |   |
|                           | oprava údajů o pr   | racovníkovi         |           |            |          |          |   |
| ×                         | vymazání nemoce     | enské dávky         |           |            |          |          |   |
| Import ozn. DPN           | Import oznámení     | o neschopenkách     | z portál  | u ČSSZ     |          |          |   |
| Aktuální 💌                | filtr pro výběr akt | ivních / všech prac | covníků   |            |          |          |   |

# 3.4.1. Zadání pracovní neschopnosti

Evidence a zadání dočasných pracovních neschopností, ošetřování, mateřských,...

| 🚳 Nemocenska  | á dávka - slo     | ožka mzdy                 |                   |       |           |                     |           |       |              |               |            | ×   |
|---------------|-------------------|---------------------------|-------------------|-------|-----------|---------------------|-----------|-------|--------------|---------------|------------|-----|
| Období:       | 2021/08           | TrvaniDpnInfo             |                   | N     | ÁHR/      | ADA MZDY:           | Zapl      | acer  | no již do:   |               |            |     |
| Pracovník:    | 1                 | Novák Jan                 |                   |       | Zap       | latit v tomto       | měsíc     | i:    | 12.08.20     | 21 -          | 25.08.2021 | 1   |
| Složka mzdy   | : Nemo            | censká                    | ~                 | PI    | án p      | racovní doby:       |           |       |              |               |            |     |
| Datum od:     | 12.08.202         | l do: 25.08.2021 [        | Ukončena          |       | Poř.<br>1 | Datum<br>12.08.2021 | Den<br>ČT | Drive | Propl.H      | odiny<br>8.00 | Propl.hoc  | -^  |
| Číslo doklad  | u:                |                           |                   |       | 2         | 13.08.2021          | PÁ        |       |              | 8,00          | 8,00       | -   |
|               | (elekt. r         | eschopenky zdávat bez pom | llčky)            |       | 3         | 14.08.2021          | SO        |       |              | 0,00          | 0,00       |     |
| Pokračov      | ání v nemo        | ci po kalend. dnech:      | 0                 |       | 4         | 15.08.2021          | NE        |       |              | 0,00          | 0,00       | -   |
|               | uplatněn          | é prac. dny náhrady:      | 0                 |       | 5         | 16.08.2021          | PΟ<br>ÚT  |       |              | 8,00          | 8,00       | -   |
| 1. den odpra  | covano ho<br>úraz | din: 0,00                 |                   |       | 7         | 18.08.2021          | ST        | H     |              | 8.00          | 8.00       | -   |
|               | osoba             |                           | Karanténa         |       | 8         | 19.08.2021          | ČТ        |       |              | 8,00          | 8,00       | -   |
| Alkohol,o     | mamné lát         | ky                        |                   |       | 9         | 20.08.2021          | PÁ        |       | $\checkmark$ | 8,00          | 8,00       | _   |
| Informace:    | Datum vys         | stavení (trvání) 25.08.2  | 021               |       | 10        | 21.08.2021          | SO        |       |              | 0,00          | 0,00       |     |
| Pozn-ČSSZ:    | Profese: 0        | iředník; izolace          |                   |       | 11        | 22.08.2021          | NE        |       |              | 0,00          | 0,00       | -   |
| Hodinový pr   | iměr              | 150.000                   |                   |       | 12        | 23.08.2021          | PΟ<br>ÚT  |       |              | 8,00          | 8,00       | -   |
| Bodukovonú    | nner.             | 135,000                   |                   |       | 14        | 25.08.2021          | ST        | ╞     |              | 8.00          | 8.00       | -   |
| Redukovaliy   | prumer:           | 135,000                   |                   |       |           |                     |           |       |              | -,            |            | -   |
| Počet propla  | cených hoc        | lin: 80,00                |                   |       |           |                     |           |       |              |               |            | _   |
| Částka náhr:  | ady:              | 6 480,00                  |                   |       |           |                     |           |       |              |               |            | _   |
| Opraveno      | ručně:            | 6 480,00                  |                   | -     |           |                     |           |       |              |               |            | -   |
| Komp. bo      | nus - IZOL/       | AČKA                      |                   |       |           |                     |           |       |              |               |            | -   |
|               |                   | 0,00                      | Výpočet           |       |           |                     |           |       |              |               |            | _ ~ |
| Tisk přílohy  | k žádosti         | 🗌 Příloha                 |                   |       |           |                     |           |       |              |               |            |     |
| Hlášení při u | končení Pl        | N 🗌 Hlášení Zma           | ěna způsobu výpla | aty D | PN        |                     | Uloži     | t     | 5            | Storno        |            |     |

# Význam údajů:

| Období                   | období, do kterého je nemocenská dávka zadána (nelze přepsat)                                                                                                 |
|--------------------------|----------------------------------------------------------------------------------------------------|
| TrvaniDpnInfo            | pokud načítám elektronicky z portálu ČSSZ – typ oznámení                                                                                                    |
| Pracovník                | číslo pracovníka (lze vyhledat dvojklikem myši), příjmení a jméno                                                                                             |
| Složka mzdy              | výběr mzdové složky nemocenské dávky (složky 641-646)                                                                                                    |
| Datum od/do              | interval datumů, po který trvala nemoc nebo jiná nepřítomnost                                                                                                 |
| Ukončena                 | zatrhne se, pokud je nemoc v daném období ukončena                                                                                                    |
| Číslo dokladu            | číslo dokladu pracovní neschopnosti od lékaře                                                                                                    |
| Pokračování nemoci       | pokud se jedná o pokračování nemoci, která již byla dříve ukončena, zatrhne se a doplní se počet kalendářních dnů předchozí neschopnosti                      |
| Uplatněné dny<br>náhrady | pokud se jedná o pokračování nemoci, která již byla dříve ukončena,<br>doplní se sem počet dnů, náhrady, které byly již uplatněny<br>v předchozí neschopnosti |
| 1. den odpracováno       | doplňte počet hodin, které odpracoval pracovník v první den pobírání<br>nemocenské dávky                                                                      |
| Pracovní úraz            | zatrhne se, pokud je DPN způsobena pracovním úrazem                                                                                                    |
| Úraz jiná osoba          | zatrhne se, pokud je DPN způsobena jinou osobou                                                                                                    |

| Alkohol, omamné<br>látky    | úraz je způsoben alkoholem, nebo omamnou látkou                                                                                                    |
|-----------------------------|----------------------------------------------------------------------------------------------------|
| Karanténa                   | zatrhne se, pokud je DPN z důvodu karantény                                                                                                    |
| Informace                   | pro elektronickou informaci z portálu ČSSZ                                                                                                    |
| Pozn. ČSSZ                  | pokud jsou DPN načítány elektronicky z portálu ČSSZ                                                                                                    |
| Zaplaceno již do            | pokud je nemocenská dávka proplácena ve více měsících, je potřeba,<br>aby byl správně vyplněn datum, do kterého již byla tato dávka v<br>dřívějším období proplacena (toto datum nemusí být shodné s datem<br>posledního dne v měsíci) |
| Zaplatit v tomto<br>měsíci  | zatrhněte, pokud se má nemocenská dávka v daném období proplácet                                                                                                    |
| Datum od/do                 | interval datumů, který se má proplatit                                                                                                    |
| Plán pracovní doby          | doplní, případně se upraví plán pracovní doby a vypočítá se přesný počet hodin, které se proplácejí náhradou                                                                                                    |
| Hodinový průměr             | částka hodinového průměru pro náhradu                                                                                                    |
| Redukovaný průměr           | částka hodinového průměru po redukci redukčními hranicemi                                                                                                    |
| Počet proplacených<br>hodin | počet hodin náhrady, které se proplácejí                                                                                                    |
| Částka náhrady              | vypočítaná částka náhrady                                                                                                    |
| Opraveno ručně              | pokud se má z nějakého důvodu částka upravit (např. porušení<br>léčebného režimu), zatrhne se volba a částka se napíše ručně                                                                                                    |
| Komp. Bonus                 | pro příplatek k nemoci, pokud je karanténa – platnost omezena dle<br>vlády                                                                                                    |

# 3.5. Mzdová kalkulačka

Program umožňuje snadno a rychle vypočítat zkusmo podle zadaných údajů čistou mzdu z hrubé nebo hrubou mzdu ze zadané čisté. K tomuto účelu slouží mzdová kalkulačka, která je přístupná z více míst programu:

|                                                                                                    |                       | Srpen - 31 dnů            |           |                            |               |
|----------------------------------------------------------------------------------------------------|-----------------------|---------------------------|-----------|----------------------------|---------------|
| Pracovník:                                                                                           | 1                     | Novák Jan                 |           | 1% poř. ceny auta:         | 0             |
| Pracovní poměr:                                                                                      | Hlavní praco          | ovní poměr 🔍 🗸            | MR        |                            | )P:           |
| Zdanění:                                                                                             | Podepsal prohlášení 🗸 |                           |           | - a) na poplatníka:        | 2320          |
| Doplatek ZP ve výši 13.5% z rozdílu HM a min VZZP hradi zaměstnavatel - c) inval. důch. 1. a 2. st.: |                       |                           |           |                            | .: 0          |
| Zdravotní pojištění p                                                                                | platí stát            |                           |           | - d) inval.důch. 3. st.:   | 0             |
| Počet kal. dnů v PP:                                                                                 | 31 Dní                | nemoci: 1                 |           | -)                         |               |
| Hrubá mzda Výpoč                                                                                     | et 2                  | 0 000 Penz.připoj.:       | 0         | - e) drzitel ZPP-P:        |               |
| Zadaná: 20 000 Živ.poj.osv.: 0                                                                       |                       |                           | 0         | - t) priprava na povolani: |               |
|                                                                                                    |                       | Živ.poj.zd.:              | 0         | daň.zvýhodnění na děti     | 0             |
|                                                                                                    |                       | Ze mzdy                   | Z nákladů |                            |               |
| Základ pro SP:                                                                                       | 20 00                 | 0 SP: 1300                | 4 960     | Čistá mzda:                | Počítat hrubo |
| Základ pro ZP:                                                                                       | 20 00                 | 0 ZP: 900                 | 1 800     | Výpočet:                   | 17 120        |
| Základ pro DP:                                                                                       | 20 00                 | 0 (z toho z dalších p.p.) | 0         | Zadaná:                    | 17 120        |
| Vypočítaná DP:                                                                                       | 3 00                  | 0<br>Daň no slavách:      | 680       | Připlatky po DP:           | 0             |
| Daň.sleva (vlastní):                                                                                 | 2 32                  | 0 Daňoví bonus:           | 0         | Srážky no DP:              | 0             |
| Daň.zvýhod.(děti):                                                                                   |                       | 0                         | -         | Grazky po DF.              | -             |
|                                                                                                    |                       |                           |           |                            | Konec         |

Do bílých polí okna je možno zadávat údaje pro výpočet, šedivě zbarvená pole jsou vypočítávané hodnoty. Pokud je kalkulačka vyvolána přímo z oprav pracovníka nebo zadávání měsíčních dat, je rovnou naplněna podle kmenových dat daného pracovníka.

Pokud je kalkulačka vyvolána z nástrojové lišty, pak může být předpokládaná mzda vypočítána pro fiktivního pracovníka, případně můžete zadat číslo pracovníka do příslušného pole nebo dvojklikem myši na čísle vyvolat výběr ze seznamu.

# 3.6. Archiv výplat

Archiv výplat slouží k opisu výplatních pásek nebo jiných sestav k výplatám z již uzavřeného měsíce. Význam tlačítek pro volbu sestav je stejný jako při tisku výplat (viz. popis výše). Na počátku se zvolí období, ze kterého se mají sestavy tisknout, pak se může zvolit libovolná sestava.

| 🚮 Archiv výplat                                                         |                                                                                                    |  |  |  |  |  |
|-------------------------------------------------------------------------|----------------------------------------------------------------------------------------------------|--|--|--|--|--|
| Obdobi: 2012                                                            | /10 🕸                                                                                                   |  |  |  |  |  |
| Třidit:<br>() Čísla                                                     | Pracovníci: 0 99999 Výpl.sťl.: 0 Přehled Pásky 💽 😎                                                      |  |  |  |  |  |
| <ul> <li>Přijmení</li> <li>Výpl./čísla</li> <li>Výpl./přijm.</li> </ul> | Výplatnice: Dobírka Záloha Samolepky                                                                    |  |  |  |  |  |
|                                                                         | Mincovky: Dobírka Záloha Celkem: Dobírka Záloha                                                         |  |  |  |  |  |
| Odvody:                                                                 | Sociální pojištění Zdravotní pojištění<br>Čelkové Zálohy na DP Přehled Sestava Odeslání Přehled Sestava |  |  |  |  |  |
| Srážky příkazem                                                         | Srážky přikazem k úhradě: Tisk Příkazy                                                                  |  |  |  |  |  |
| Nemocenské:                                                             | Tisk Nåhrady: Tisk                                                                                      |  |  |  |  |  |
| Rekapitulace po                                                         | Ile složek mezd: Tisk Zaúčtování 1 Zaúčtování 2                                                         |  |  |  |  |  |
| Mzdové náklady                                                          | linek: Žádné údaje 🔽 Tisk 📳                                                                             |  |  |  |  |  |
|                                                                         | Konec                                                                                                   |  |  |  |  |  |

V programu obvykle zůstávají data i z minulých let, je však vhodné sestavy tisknout vždy z toho roku, kterého se období týká. Nelze vždy zaručit, že program např. z roku 2021 vytiskne sestavy zcela stejně z roku 2019.

# 4. Menu programu

Nad hlavní nástrojovou lištou je umístěno menu nabídek.

| 🚳 MZDY: M.C.software s.r.o. verze: 9.12.31          |   |
|-----------------------------------------------------|---|
| Konec Nástroje Sestavy Závěrka Nastavení Správa     |   |
| Firmy Pracovníci Výplaty Neschop. Kalkulačka Archiv | - |

Základní položky menu: <u>KONEC</u> <u>NÁSTROJE</u> <u>SESTAVY</u> <u>ZÁVĚRKA</u> <u>NASTAVENÍ</u> <u>SPRÁVA</u>

## 4.1. Nabídka KONEC

Nabídka obsahuje jedinou volbu - regulérní ukončení programu.

#### Volby nabídky: Konoc

<u>Konec</u>

Jediná správná možnost, jak ukončit program. Pokud bude počítač vypínán nebo restartován před ukončením programu, může dojít ke ztrátě dat.

# 4.2. Nabídka NÁSTROJE

Nabídka obsahuje všechny volby, které se dají spustit přímo z panelu nástrojů. Je úplně jedno, zda akci spustíte z menu nebo z panelu nástrojů. Navíc obsahuje volbu "Import z docházky".

Volby nabídky: <u>Výběr firmy</u> <u>Pracovníci</u> <u>Výplaty</u> <u>Neschopenky</u> <u>Mzdová kalkulačka</u> <u>Import z docházky</u>

Popis jednotlivých nabídek najdete v kapitole 4. - Hlavní nástrojová lišta.

# 4.2.1. Import z docházky

Program MC-MZDY umožňuje import dat z programu DOCHÁZKA naší společnosti. Z programu DOCHÁZKA se exportují data za měsíc a na nastavené cestě vznikne soubor DOCHRRRRMM.DBF, kde RRRRMM je příslušný rok a měsíc. V programu MZDY se pak u pracovníků nastaví druh mzdy - hodinová nebo měsíční, složka mzdy, která se u pracovníka nahrává. Dále částka hodinové nebo měsíční mzdy.

Pro všechny pracovníky najednou se pak nastaví čísla mzdových složek pro příplatky (odpolední, noční, sobota, neděle, svátek, přesčas) a pro cenu stravenek.

| Import Nastavení pracovníků |                                 |               |                     |   |      |          |       |        |
|-----------------------------|---------------------------------|---------------|---------------------|---|------|----------|-------|--------|
| 🕞 impo                      | rt 🖉 opis                       |               | 11 /                | Ŧ | Devi | He die u |       | ložit  |
| A                           |                                 |               |                     |   |      |          | KOLL  |        |
| Ćíslo                       | Příjmení a jméno                | Složka        | Nazev mzdove slozky |   | Ully | noulity  | KC7J. | Casika |
| Ćíslo                       | Příjmení a jméno<br>1 Novák Jan | Složka<br>101 | Hodinová mzda       | H | 0,0  | 0,00     | 0,00  | 0,00   |

#### Význam tlačítek:

| 🗃 import |
|----------|
| 🚑 opis   |
| 📙 uložit |

výběr souboru pro import a nahrání dat

opis nahraných dat

uložení nahraných dat do aktuálního měsíce

Nastavení pracovníků se může změnit na záložce "Nastavení pracovníků" nebo přímo na kartě pracovníka. Mzdové složky příplatků se změní na záložce "Nastavení pracovníků" - tlačítko nastavení SL.:

| Import dat z docházky  |                      |     |        |        |         |   |
|------------------------|----------------------|-----|--------|--------|---------|---|
| Import                 | Nastavení pracovníků |     |        |        |         |   |
| 🔄 oprava 🦉 opis        | 🔄 nastavení SL.      |     |        |        | import  |   |
| Číslo Příjmení a jméno | Zařazení             | Тур | Částka | Slož.1 | SI.přes | * |
| 1 Novák Jan            | účetní               | Н   | 110,00 | 101    | 101     |   |
| 2 Jana Nováková        |                      | Н   | 120,00 | 101    | 101     |   |
|                        |                      |     |        |        |         |   |

#### Význam tlačítek:

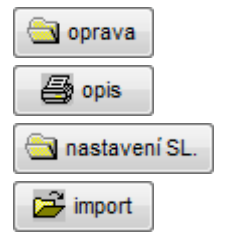

oprava nastavení pracovníka (hodinová / měsíční), částka, složky mzdy

opis nahraných dat

nastavení čísel složek příplatků a stravenek

načte nastavení ze stálých složek pracovníků - určeno pro počáteční nastavení, které se pak ručně upraví

# 4.3. Nabídka SESTAVY

Nabídka voleb, ze kterých lze tisknout různé sestavy, potvrzení, statistiky apod. Všechna data se dostávají do těchto sestav až po uzavření měsíce.

Volby nabídky: Mzdové listy Archiv výplat **Statistiky** Potvrzení Nemocenské dávky Evidenční listy DP Zákonné pojištění Příspěvky na penzijní připojištění Hlášení na ČSSZ Výpočet daně z příjmů FO Vyúčtování daně z příjmů FO Export dat za období Export dat pro ISPV Hodinové průměry Sestavy programu Antivirus

# 4.3.1. Tisk mzdových listů

Mzdový list je jeden z nejdůležitějších výstupů ze mzdového účetnictví. Sestava mzdového listu obsahuje přehled nejdůležitějších údajů, které slouží k vykázání mzdy, doložení správnosti výpočtu sociálního a zdravotního pojištění a daní. Mzdové listy se tisknou vždy za celý rok.

| 🚵 Mzdové listy        |       |
|-----------------------|-------|
| Tisk za rok: 2012 🚔   |       |
| Pracovníci: 0 - 99999 |       |
|                       |       |
| Mesice Čtvrtleti      | Konec |

Mzdové listy lze tisknout za zadaný interval pracovníků jako "měsíční" - v rozsahu, který odpovídá požadavkům na mzdový list, a dále "čtvrtletní", který je mnohem jednodušší a údaje jsou na něm vyčísleny po jednotlivých čtvrtletích.

# 4.3.2. Archiv výplat

| Archiv výplat                                |                                                                                                    |  |  |  |  |  |
|----------------------------------------------|----------------------------------------------------------------------------------------------------|--|--|--|--|--|
| Obdobi: 2012<br>Třidit:<br>Čísla<br>Příjmení | Pracovnici: 0 - 99999 Výplstf.: 0 Přehled Pásky Pásky Toknout pásky a samolepity bez odeslaných e-malem |  |  |  |  |  |
| ⊘ Výpl./čísla<br>⊘ Výpl./přijm.              | Výplatnice: Dobírka Záloha Samolepky<br>Mincovky: Dobírka Záloha Celkem: Dobírka Záloha                 |  |  |  |  |  |
| Odvody:                                      | Sociální pojištění Zdravotní pojištění<br>Celkové Zálohy na DP Přehled Sestava Odeslání Přehled Sestava |  |  |  |  |  |
| Srážky příkazem                              | Srážky příkazem k úhradě: Tisk Příkazy                                                                  |  |  |  |  |  |
| Nemocenské:                                  | Tisk Nåhrady: Tisk                                                                                      |  |  |  |  |  |
| Rekapitulace poo                             | Ile složek mezd: Tisk Zaúčtování 1 Zaúčtování 2                                                         |  |  |  |  |  |
| Mzdové náklady                               | linek: Žádné údaje 💌 Tisk 🔛                                                                             |  |  |  |  |  |
|                                              | Konec                                                                                                   |  |  |  |  |  |

V tomto okně lze vytisknout všechny sestavy, které se tisknou z aktuálního měsíce ve volbě tisk výplat.

Význam jednotlivých voleb je popsán u popisu okna Tisk výplat.

# 4.3.3. Statistiky

V okně statistiky je možné tisknout za zvolená období, případně za vybraný rok, případně 12 měsíců od zadaného období různé mzdové ukazatele. Všechny sestavy jsou tištěny pouze z dat uzavřených měsíců.

| tatistiky                              |                |                        |
|----------------------------------------|----------------|------------------------|
| Interval období                        | Rok            | 12 měsíců              |
| Období: 2021/07 🛉 - 2021/07 🔹          |                |                        |
| Přehled mzdových ukazatelů:            | Celkem 🔛 Měsi  | čně 🔛                  |
| Rekapitulace mzdových složek:          | Celkem 🔛 Střed | iska 🔛                 |
| Odvody pojištění a daní:               | Celkem 🔛 Měsí  | čně 🔛                  |
| Rozbor přesčasů:                       | Tisk           |                        |
| Počty pracovníků za období:            | Průměrný       |                        |
| Odpracované hodiny v riziku:           | Tisk 🔛         |                        |
| Mzdová složka č.: 0 <sub>v</sub> vše 🗸 | Celkem 🔛 Měsíč | ně 📳                   |
| Mzdové náklady linek: Žádné ú          | daje 🗸 Linky   | · 📳                    |
|                                        |                |                        |
|                                        | Konec          | Exportovat přes MS Exc |

| ýznam - určení sestav:           |                                                                                                    |  |  |  |
|----------------------------------|----------------------------------------------------------------------------------------------------|--|--|--|
| Přehled<br>mzdových<br>ukazatelů | Za zadané období se podle jednotlivých pracovníků vytisknou nebo exportují:<br>počty odpracovaných hodin, dny dovolené, kalendářní a pracovní dny nemocí,<br>hodiny přesčasů, počty dnů placených svátků, hrubá a čistá mzda.<br>Podle volby se sestava tiskne za období celkem, nebo po jednotlivých obdobích u<br>každého pracovníka. |  |  |  |
| Rekapitulace<br>mzdových složek  | Za zadané období se vytiskne nebo exportuje do souboru XLS celková<br>rekapitulace mzdových složek za období a to buď za firmu celkem, nebo po<br>jednotlivých nákladových střediscích.                                                                                                    |  |  |  |

#### Výz

| Rozbor přesčasů            | Na sestavě jsou uvedeny podle jednotlivých pracovníků celkové odpracované hodiny a hodiny podle jednotlivých mzdových složek přesčasů.                                                                                                    |
|----------------------------|----------------------------------------------------------------------------------------------------|
| Počty pracovníků           | Na sestavě je za zvolené období uveden průměrný přepočtený počet pracovníků s rozdělením na muže, ženy a postižené.                                                                                                    |
| Hodiny v riziku            | Sestava, kde je podle jednotlivých zatížení vytištěn počet odpracovaných hodin.                                                                                                    |
| Mzdové náklady<br>linek    | Podle nastavení se mohou vytisknout sestavy podle jednotlivých linek a zvolených mzdových složek.                                                                                                    |
| Počty pracovníků           | Je možné tisknout dvě sestavy. První uvádí počty pracovníků, kteří byli ve stavu v<br>jednotlivých měsících.<br>Na druhé sestavě se uvádí průměrný přepočtený počet pracovníků. Na této jsou<br>počty pracovníků rozděleny na muže a ženy a dále podle zdravotního postižení.<br>Sestava může sloužit k hlášení těchto stavů na úřad práce a statistiku. |
| Odvody pojištění<br>a daní | Za zadaný rok se získá přehled o odvodech na sociální a zdravotní pojištění a o<br>platbách záloh na daň z příjmů.<br>Sestavu je možné vytisknout v součtu po jednotlivých pracovnících nebo po<br>měsících u každého pracovníka.                                                                                                    |
| Čerpání<br>dovolených      | Za zadaný rok se vytiskne sestava, kde je po jednotlivých měsících uveden počet dnů,hodin dovolených čerpaných jednotlivými pracovníky.                                                                                                    |
| Přesčasy                   | Za zadaný rok se vytiskne sestava, kde je po jednotlivých měsících uveden počet<br>hodin přesčasů jednotlivých pracovníků. Složky mzdy, které se do této sestavy<br>zahrnou se musí nastavit v informacích o firmě.                                                                                                    |
| Hrubé mzdy                 | Přehled o <b>hrubých</b> mzdách pracovníků po jednotlivých měsících.<br>Je možné vytisknout za aktivní nebo vyřazené pracovníky.                                                                                                    |
| Čisté mzdy                 | Přehled o <b>čistých</b> mzdách pracovníků po jednotlivých měsících.<br>Je možné vytisknout za aktivní nebo vyřazené pracovníky.                                                                                                    |
| Složka mzdy                | Za zadanou složku se vytiskne sestava, kde jsou po jednotlivých měsících u pracovníků vytištěny částky, které byly na této vybrané složce uvedeny (zadány nebo vypočteny). Je možné vytisknout za aktivní nebo vyřazené pracovníky.                                                                                                    |

# 4.3.4. Potvrzení

V okně potvrzení lze tisknout různá potvrzení vybranému pracovníkovi.

| 🐼 Potvrzení                                            | - • × |
|--------------------------------------------------------|-------|
| Pracovník 1 Novák Jan                                  |       |
| Obdobi: 2021/07 - 2021/07 -                            |       |
| Pro dávky sociální podpory za období:                  | Tisk  |
| Průměrný hrubý a čistý měsíční výdělek:                | Tisk  |
| Hrubý a čistý měsiční výdělek:                         | Tisk  |
| Rok: 2021 - Pro daň z příjmů za rok (zálohy na DP ZČ): | Tisk  |
| Pro daň z příjmů – srážková daň z DPP:                 | Tisk  |
| Potvrzení o zálohách na důchodové spoření:             | Tisk  |
| Prohlášení poplatnika daně z přijmů - tiskopis         | Tisk  |
| Žádost o roční zúčtovaní zál. a daň. zv tiskopis       | Tisk  |
|                                                        | Tink  |
| Potvrženi o žamestnani (žapočtovy list):               | LISK  |
| Pro úřad práce - pro dávky PvN:                        | Tisk  |
| Potvrzení exekucí pro ČSSZ                             | Tisk  |
| Konec                                                  |       |

# Význam - určení sestav:

| Pro dávky soc.<br>podpory                     | Za zvolený interval období se vytiskne potvrzení.<br>Jako příjmy ze závislé činnosti jsou použity částky ve složkách 400, 402-449,<br>895, 896, 898, 899 a od nich jsou odečteny složky mzdy 550,560,590,591,592.<br>Jako náhrada mzdy jsou sečteny částky mzdových složek 640-644. |
|-----------------------------------------------|----------------------------------------------------------------------------------------------------|
| Průměrný hrubý a<br>čistý měsíční …           | Za zadané období se vytiskne průměrný hrubý a čistý výdělek, který vychází<br>z průměrné hodinové mzdy vypočtené za zvolené období.                                                                                                    |
| Hrubý a čistý měsíční<br>výdělek              | Za zadané období se vytiskne skutečný hrubý a čistý výdělek a skutečně odpracované hodiny.                                                                                                    |
| Pro daň z příjmů                              | Za zadaný rok se vytiskne sestava "POTVRZENÍ o zdanitelných příjmech".                                                                                                    |
| Zápočtový list                                | Zobrazí se samostatné okno pro doplnění údajů na zápočtovém listu a vytiskne se zápočtový list.                                                                                                    |
| Proh. popl. DzP-<br>tiskopis                  | Prázdny tiskopis.                                                                                                    |
| Žád. o roční<br>zúčtovaní zal. a dan.<br>zZv. | Prázdný tiskopis.                                                                                                    |
| Pro úřad práce                                | Potvrzení pro posouzení nároku na podporu v nezaměstnanosti.                                                                                                    |
| Potvrzení exekucí pro<br>ČSSZ                 | Potvrzení pro srážky z nemocenských dávek ČSSZ.                                                                                                    |

# 4.3.5. Přehledy o nemocenských dávkách

Tisky přehledů z nemocenských dávek za zvolené období nebo rok.

| Nemocensk   | é dávky                     |                        |            |          |  |  |  |  |
|-------------|-----------------------------|------------------------|------------|----------|--|--|--|--|
| Období:     | 2012/06 🚔 -                 | 2012/06 🚔              |            |          |  |  |  |  |
| Přehled nem | Přehled nemocenských dávek: |                        |            |          |  |  |  |  |
| Pracovníci: | Pracovník                   | 0                      |            |          |  |  |  |  |
|             | Interval                    | 0 - 9999               |            | Tisk     |  |  |  |  |
|             |                             | 0 3333                 |            | TISK     |  |  |  |  |
| Rok: 2012   | -                           | Dny nemoci:            | Kalendářní | Pracovní |  |  |  |  |
| Rok: 2012   | ×                           | Dny nemoci:            | Kalendářní |          |  |  |  |  |
| la výpoi    | čtu náhrady za n            | eschopnost - vyčíslení | chyb: Tisk |          |  |  |  |  |
|             |                             | Konec                  |            |          |  |  |  |  |

#### Význam - určení sestav:

| Přehled<br>nemocenských dávek | Za zvolený interval období se vytiskne sestava o nemocenských za všechny pracovníky. Slouží pro kontrolní účely.                                                |
|-------------------------------|----------------------------------------------------------------------------------------------------|
| Pracovníci                    | Tiskne se podobná sestava jako v předcházejícím případě, ale sestava je<br>tříděna přednostně podle pracovníků a pak podle data.<br>Slouží pro kontrolní účely. |
| Dny nemoci                    | Za zvolený rok se za všechny pracovníky po měsících vytisknou dny nemocí.<br>Podle volby se tisknou kalendářní nebo pracovní dny.                               |
| Kontrola výpočtu              | Prověří se správnost vypočtených dávek v roce s ohledem na hodinové průměry.                                                                                    |

# 4.3.6. Evidenční listy DP

Tisk evidenčních listů důchodového pojištění nebo generování souboru XML pro odeslání prostřednictvím Internetu.

| 📓 Evid.listy důchod.pojištění |     |
|-------------------------------|-----|
| Rok: 2012 🔺                   |     |
| Pracovníci: 1 - 99999         |     |
| Přehled Export / Tisk Kor     | nec |

#### Význam tlačítek:

| Tisk   | Tiskne se sestava po pracovnících - podklad pro ruční vyplnění evidenčních listů.       |
|--------|-----------------------------------------------------------------------------------------|
| Export | Příprava dat pro export evidenčních listů. Data se připravují na samostatném formuláři. |

#### Evidenční listy - odeslání

| MC-Mzdy | 6                         |                   | ×             |
|---------|---------------------------|-------------------|---------------|
| ?       | Aktualizovat vyměřovací z | táklady podle mzd | ových listů ? |
|         | Ano                       | Ne                | Storno        |

Evidenční listy se připravují hromadně obvykle v průběhu první poloviny následujícího roku. V té době se již mzdy za minulý rok nemění. Po uzavření prosince při prvním vstupu do zadání ELDP odpovězte ANO. Všechny základy a odpracované hodiny se nahrají do tabulky pro úpravu ELDP. Pak již základy nemusíte nahrávat a naopak, pokud z nějakého důvodu v částkách nebo dnech něco opravíte, aktualizací se znovu nahrají data z mezd.

Tisk evidenčních listů důchodového pojištění nebo generování souboru XML pro odeslání prostřednictvím Internetu:

| 🚳 Evidenční listy 2012   |                     |                                 |                    |
|--------------------------|---------------------|---------------------------------|--------------------|
| Aktuální 💌 Oprava ELDP   | Ozn.vše Odzn.vše    | Položky pro export / tisk: 0    | Export Tisk        |
| ExportTyp Číslo Příjmení | Jméno Kód PP od     | PP do Dny Vyl.d. Vyměř.základ I | Kód2 Kód3 Dat.exp. |
| ▶ 1 Novák                | Jan 15.03.2012      | 31.12.2012 292 0 18900          |                    |
| 2 Jana                   | Nováková 01.01.2012 | 31.12.2012 366 0 0              |                    |
|                          |                     |                                 |                    |

Základní údaje do ELDP je možné vyplnit přímo v tabulce se seznamem pracovníků. Toto je použitelné pro případ, že pracovník po celý rok pracoval a do ELDP se tedy vyplňuje pouze jeden řádek o průběhu pojištění. Pokud se jedná o složitější případ, je nutné ELDP vyplnit přes tlačítko pro opravu. Pak je část řádku v tabulce probarvena žlutě a údaje jsou v tabulce nepřístupné.

#### Význam tlačítek:

•

Aktuální

nastavení filtru na aktivní nebo všechny pracovníky

Oprava ELDP oprava údajů ELDP - zobrazení detailu

Po volbě se objeví dotaz:

|          | oprava kmenových údajů o pracovníkovi                                                                                                    |
|----------|----------------------------------------------------------------------------------------------------|
| Ozn.vše  | označit všechny pracovníky v seznamu pro odeslání nebo tisk ELDP                                                                                                    |
| Odzn.vše | zrušit označení pracovníků pro odeslání nebo tisk                                                                                                    |
| Export   | vytvoření exportního souboru ve tvaru XML<br>(pro komunikaci se správou důchod. pojištění doporučujeme použít program PartnerLink<br>firmy NZ SERVIS s.r.o., který jsme oprávněni prodávat a instalovat) |
| Tisk     | opis ELDP ve formě tiskopisu                                                                                                    |

Oprava evidenčního listu důchodového pojištění:

| 🗦 Evide     | enčn  | í list důo | :hodo  | vého    | pojištė | iní | (verze | e ro | ku 2  | 009) |        |       |     |     |         |      |       |       |       |                 |       |      |         |       |         |       |      | ×      |
|-------------|-------|------------|--------|---------|---------|-----|--------|------|-------|------|--------|-------|-----|-----|---------|------|-------|-------|-------|-----------------|-------|------|---------|-------|---------|-------|------|--------|
| Rok         |       | 2012       | Ту     | p ELD   | P 0     | 1   |        | Ор   | orava | ELD  | P ze   | dne   |     |     |         |      |       |       |       |                 |       |      |         |       |         |       |      |        |
| 1. Identif  | ikac  | e pojišt   | énce   |         |         |     |        |      |       |      |        |       |     |     |         |      |       |       |       |                 |       |      |         |       |         |       |      |        |
| Přijmení    | No    | vák        |        |         | Jmén    | 10  | Jan    |      |       |      |        | Titul | Ing |     |         |      | Datu  | ım na | roze  | <sup>ní</sup> 1 | 5.07. | 1974 |         | Rodn  | é číslo | 7407  | 1512 | 34     |
| Ulice       | Do    | Iní        |        |         |         |     |        |      |       | č    | íslo ( | domu  | 15  |     |         | Stát | :     | F     | lodné | přijn           | není  |      |         |       |         |       |      |        |
| Obec        | Hu    | mpolec     |        |         |         | F   | Pošta  | н    | ump   | 0    | F      | sč    |     | 396 | 601     |      |       | N     | lísto | naroz           | zení  | Pel  | hřim    | ov    |         |       |      |        |
| 2. Průbě    | h po  | ojištění v | ' dané | m ro    | се      |     |        |      |       |      |        |       |     |     |         |      |       |       |       |                 |       |      |         |       |         |       |      |        |
| Kód         | MR    | Od         |        |         | Do      | _   | Dn     | y    | 1     | 2    | 3      | 4     | 5   | 6   | 7       | 8    | 9     | 10    | 11    | 12              | 1-12  | V    | /yl.d.  | Vy    | měř.zá  | klad  | Doby | odečt. |
| 1++         | N     | 15.03.     | 2012   | 31.1    | 12.201  | 2   | 293    | 2    |       |      |        |       |     |     | <b></b> |      |       |       |       |                 |       |      | 0       |       |         | 18 90 | 00   | 0      |
|             |       |            |        |         |         |     | (      | D    |       |      |        |       |     |     |         |      |       |       |       |                 |       |      | 0       |       |         |       | 0    | 0      |
|             |       |            |        |         |         |     | (      | D    |       |      |        |       |     |     |         |      |       |       |       |                 |       |      | 0       |       |         |       | 0    | 0      |
|             |       |            |        |         |         |     |        |      |       |      |        |       |     |     |         |      |       |       |       |                 |       |      | 0       |       |         | 18 9  | 00   | 0      |
| 3. Identifi | ikačı | ní údaje   | orgar  | nizaci  | e       |     |        |      |       |      |        |       |     |     |         |      |       |       |       |                 |       |      |         |       |         |       |      |        |
| Název       | MC    | нимі       | POL    | EC      |         |     |        |      |       |      |        |       |     |     | lčo     | orga | iniza | ce    |       |                 | 0     | l v  | /ar. sy | ymbol |         |       | 0    |        |
| Výděle      | čná č | činnost v  | organi | izaci o | bd      |     |        |      |       | •    | V zi   | adat  |     |     |         |      |       |       |       |                 |       |      |         |       |         |       |      |        |
| Datum       | vyho  | tovení     |        |         |         | (   | ~      | dne  | s     |      |        |       |     |     |         |      |       | [     | l     | lloži           | t     | ]    |         |       | Sto     | rno   |      |        |

Některé údaje jsou na obrazovce šedé - ty nelze opravit přímo při zadání ELDP. Je nutné je opravit přímo v kmenových datech pracovníka.

Po vyplnění lze ELDP vytisknout a tyto sestavy použít pro odevzdání zaměstnancům a pro založení do archivu společnosti. Pro odeslání na ČSSZ doporučujeme použít elektronickou cestu - ve formátu XML. Přes veškerou snahu není možné zabezpečit, že evidenční listy vytištěné na barevné tiskárně OSSZ přijme. Pokud budete chtít přece jenom ELDP tisknout, doporučujeme tisk na tiskopisy přímo od ČSSZ, které jsou určeny pro tisk na tiskárně a v nastavení firmy (Informace o firmě - záložka "Cesty") zvolit tisk ELDP do tiskopisu. Zde je možné nastavit přesné posunutí tisku.

# 4.3.7. Zákonné pojištění za zaměstnance

Program umožňuje vypočítat zákonné pojištění za zaměstnance. Vytiskne se sestava, která má v horní části tabulku s výpočtem částky pojištění, v dolní části příkaz k úhradě, který je možné oddělit a použít.

| 🙆 Výpočet zák | onného pojištění      | _ • •  |
|---------------|-----------------------|--------|
| Pojišťovna:   | KOOPERATIVA           |        |
| Bankúčet      | 40002-50404011/0100   |        |
| Promile:      | 4,20                  | Uložit |
| Období:       | 2012/07 🔺 - 2012/09 👻 |        |
|               | Tisk Po střediscich   | Konec  |

| Pojišťovna     | název pojišťovny, u které je firma přihlášená                 |
|----------------|---------------------------------------------------------------|
| Bank. účet     | bankovní účet pojišťovny pro příkaz k úhradě                  |
| Promile        | sazba pojištění ze základu pro soc. poj. (mzdová složka 495)  |
| Období         | interval období, za které se vyměřovací základ vypočítá       |
| Po střediscích | rozdělí vypočtené pojištění na jednotlivá nákladová střediska |

# 4.3.8. Příspěvky na penzijní připojištění

Tisk přehledových sestav z příspěvků na penzijní připojištění. Podle volby se může sestava tisknout za zvolené období celkem podle jednotlivých pracovníků nebo po měsících.

| Příspěvky na penzijní připojištění       |
|------------------------------------------|
| Období: 2012/10 🛓 - 2012/10 👘            |
| Pracovníci od: 1 - 99999                 |
| Pojišťovna (0 - vše): Všechny pojišťovny |
|                                          |
| Po obdobi Celkem Konec                   |

#### Význam položek:

| Období     | interval období, za které se bude tisknout sestava |
|------------|----------------------------------------------------|
| Pracovníci | interval čísel pracovníků                          |
| Pojišťovna | pojišťovna, pro kterou se bude sestava tisknout    |

# 4.3.9. Hlášení na ČSSZ

Slouží k odesílání oznámení o nástupu na ČSSZ. Volba je určena zejména k odesílání přihlášek a odhlášek (ONZ) elektronicky - např. pomocí programu PartnerLink od společnosti NZ servis s.r.o. Jednotlivé přihlášky a odhlášky se ukládají do dávek a v dávce je možné mít libovolný počet ONZ.

| 🙆 Přihlášky a | odhláš | šky na Č | SSZ          |              |           |          |             |          |          |       |       | × |
|---------------|--------|----------|--------------|--------------|-----------|----------|-------------|----------|----------|-------|-------|---|
|               |        | Potv     | rdit Vy      | mazat        |           |          |             |          |          | Aktuá | lní 💌 |   |
| Č.hlášení T   | Stav   |          | Založené     | Odeslané     | Potvrzené | Vymazané | Poznámka    |          |          |       |       |   |
| 1             | 0 ZAL  | DŽENO    | 17.10.2012   |              |           |          | Dávka z 17. | 10.2012  |          |       |       |   |
|               |        | HI R     | ášení na ČSS | Z - dávka: 1 | 1         | Export   | 8           | 1        | Verze:   | 2     |       |   |
| _             |        | Pozná    | mka: Dávka   | z 17.10.2012 |           |          |             |          |          |       |       | _ |
|               |        | Č.pra    | ic. Příjmei  | ní           | Jméno     |          | Datum       | Akce Pla | tnost    |       |       | _ |
| -             |        | Þ        | 1 Novál      |              | Jan       |          | 17.10.2012  | 1 17     | .10.2012 |       |       | _ |
|               | -      |          |              |              |           |          |             |          |          | +     | L     | - |

Každá dávka je označena svým číslem hlášení. Do dávky se mohou doplňovat jednotlivé přihlášky nebo odhlášky, a když je to potřeba, dávka se odešle.

Přihlášky, odhlášky a změny se mohou doplnit do otevřeného hlášení i přímo z tabulky pracovníka - ze záložky "Ost. údaje (ONZ)". Zde jsou tlačítka Nástup / Změna / Skončení / Oprava. Kliknutím na některé z těchto tlačítek se ONZ založí přímo do posledního neodeslaného hlášení (dávky). V okně hlášení na ČSSZ je pak možné údaje upravit nebo doplnit a celé hlášení odeslat.

Oprava jednoho ONZ:

| yp akce:             | 1-Nastup                                                                            | Oprava/změna k: 17.10.2012 Počet přioh: 0 |  |  |  |  |  |  |
|----------------------|-------------------------------------------------------------------------------------|-------------------------------------------|--|--|--|--|--|--|
| říjmení:             | Novák                                                                               | Jméno: Jan Titul: Ing.                    |  |  |  |  |  |  |
|                      | Kapitoly 1, 2, 3                                                                    | Kapitoly 3, 4, 5, 6 Kapitoly 7, 8         |  |  |  |  |  |  |
| 1. Datur<br>2. Zákla | 1. Datum nástupu a skončení zaměstnání<br>Datum nástupu: 15.03.2012 Datum skončení: |                                           |  |  |  |  |  |  |
| 2. 2010              | Dat.naroz.: 15.07.1974                                                              | RČ: 7407151234                            |  |  |  |  |  |  |
| 3. Adres             | a trvalého pobytu a doplňující je                                                   | dentifikační údaje polištěnce             |  |  |  |  |  |  |
| Ulice:               | Dolní                                                                               | Č.pop./or.: 15                            |  |  |  |  |  |  |
| Obec:                | Humpolec                                                                            | Pošta: Humpo PSČ: 39601 Stát: CZ          |  |  |  |  |  |  |
| Kontakt              | ní adresa:                                                                          |                                           |  |  |  |  |  |  |
| Ulice:               |                                                                                     | Č.pop./or.:                               |  |  |  |  |  |  |
| Obec:                |                                                                                     | Pošta: PSČ: Stát                          |  |  |  |  |  |  |
| Všechn               | a další příjmení předcházející so                                                   | učasnému (kromě rodného):                 |  |  |  |  |  |  |

# 4.3.10. Výpočet daně z příjmů

Volba slouží k výpočtu daně z příjmů zaměstnanců, kteří o to organizaci požádali. Nejprve je nutné vybrat zaměstnance zadáním jeho čísla nebo dvojklikem myši na číslo zaměstnance:

| 🙆 Výpočet daně z p | əříjmů FO    | × |
|--------------------|--------------|---|
| Rok:               | 2011         |   |
| Pracovník:         | 1 Novák Jan  |   |
| V                  | ýpočet Konec |   |

Pak se objeví tabulka, ve které lze upravit údaje pro výpočet daně z příjmů FO - např. nezdanitelné částky, slevu na manželku apod.:

| y vypocet dane - I                                         |                                      |                         |            |              |   |
|------------------------------------------------------------|--------------------------------------|-------------------------|------------|--------------|---|
| Poplatník:                                                 | 1 Novák                              | Jai                     | ו          | Rok: 2011    |   |
| Úhrn příjmů:                                               | 0,00                                 | od všech plátců (1.):   | 250 000,00 |              |   |
| Úhrn pojistného:                                           | jistného: 0,00 od všech plátců (2.): |                         | 85 000,00  |              |   |
| 3. Dílčí základ daně od všech plátců:                      |                                      |                         | 335 000,00 |              |   |
| Nezdaň.částky:                                             | 4. hodnota darů                      |                         | 0,00       | §15/odst.1   | - |
|                                                            | 5. úroky z úvěrů:                    |                         | 0,00       | §15/odst.3,4 |   |
| 6. přísp. na penzijní připoj.:                             |                                      | 0,00                    | §15/odst.5 |              |   |
| 7. poj. na soukr.životní poj.:                             |                                      | 0,00                    | §15/odst.6 |              |   |
| 8. čl. přísp. člena odbor.org:                             |                                      | 0,00                    | §15/odst.7 |              |   |
| <ol><li>úhrady za zkoušky ověř.výsl. dalš.vzděl.</li></ol> |                                      | . 0,00                  | §15/odst.8 |              |   |
|                                                            | 10. Nezdan.částky celkem:            |                         |            |              |   |
|                                                            | 11. Základ DP - nez                  | 335 000,00              |            |              |   |
|                                                            | 12. Vypočtená daň                    | 50 250,00               |            |              |   |
| Slevy na dani:                                             | 13. a) na poj                        | platníka:               | 23 640,00  | (23 640)     |   |
|                                                            | 14. b) na ma                         | inžela (manželku):      | 0,00       | (24 840)     |   |
|                                                            | 15. c) na inva                       | aliditu 1. a 2. stupně: | 0,00       | (2 520)      |   |
|                                                            | 16. d) na inv                        | aliditu 3. stupně:      | 0,00       | (5 040)      |   |
|                                                            | 17. e) držitel                       | průkazu ZTP/P:          | 0,00       | (16 140)     |   |
|                                                            | 18. f) příprav                       | a na povolání           | 0,00       | (4 020)      |   |
|                                                            | 19. Slevy na dani c                  | elkem:                  | 23 640,00  |              |   |
|                                                            | 20. daň po slevě (>                  | 0)                      | 26 610,00  |              |   |
|                                                            | 21. Úhrn sražených záloh:            |                         |            |              |   |
| 22. Přeplatek (+) nedoplatek (-)                           |                                      |                         | -26 610,00 |              |   |
|                                                            | 23. Daňové zvýhodi                   | nění:                   | 0,00       | ]            |   |
|                                                            | 24 z toho sleva:                     |                         | 0,00       |              |   |

Tabulka pokračuje i dále. Na konci je tlačítko "Tisk", které slouží k vytištění sestavy "Výpočet daně a daňového zvýhodnění". Po vytištění této sestavy se objeví dotaz "Založit vratku DP do měsíčních dat?". Pokud odpovíte ANO, objeví se v měsíčních datech mzdová složka 899 - Přeplatek DP s příslušnou částkou. Pokud vznikne i doplatek daňového bonusu, založí se složka 897.

# 4.3.11. Vyúčtování daně z příjmů

Slouží k tisku podkladu pro "Vyúčtování daně z příjmů ze závislé činnosti …". Nejprve se vybere rok, za který se má formulář vytisknout a zvolí se, zda se má vytisknout za zálohy na DP nebo za srážkovou daň.

| 🚳 Vyúčtování daně z příjmů FO                                        |         |
|----------------------------------------------------------------------|---------|
| Rok: 2020                                                            |         |
| alohy 😒 zálohy                                                       |         |
| 🖨 srážky 🐨 srážky                                                    |         |
| podle datumu zaplacení srážkové daně<br>data od 12/ 2019 do 11/ 2020 | × konec |

Po stisknutí příslušného tlačítka se vytiskne patřičný tiskopis.

# 4.3.12. Export dat za období

Slouží k exportu části archivu za vybraný měsíc např. na flash disk.

| 🔛 Export dat za období |       |            |
|------------------------|-------|------------|
| Období: 2012/10        |       |            |
| Cíl:                   |       |            |
| a:\rokdata.dbf         |       | Změnit cil |
|                        |       |            |
| Export                 | Konec |            |

Exportuje se archiv za libovolný uzavřený měsíc ve formátu DBF. Slouží k převodu dat pro zjištění mzdových nákladů např. do programu PEKw. Může být použit i pro výpočty např. v programu MS Excel.

# 4.3.13. Export dat pro ISPV

Slouží k exportu dat pro statistiku ISPV (Informační systém o průměrném výdělku), kterou jsou povinny vybrané jednotky odesílat. Zadá se rok, který se exportuje:

| 🔬 Export dat pr    | o ISPV |       | - • • |
|--------------------|--------|-------|-------|
| Rok:<br>Čtvrtletí: | 2012 × |       |       |
|                    | Export | Konec |       |

Pak se zvolí umístění souborů MP.DBF a MI.DBF. Tyto soubory je vhodné před odesláním načíst a zkontrolovat v lokálním pořizovacím programu. Případné změny je možné provést přímo v tomto programu. Pro správný export je potřeba správně nastavit údaje na kartě pracovníka a v informacích o firmě.

# 4.3.14. Hodinové průměry

Slouží ke kontrole, případně k zadání nebo opravě hodinových průměrů pracovníků.

| 🚳 Hodinové průměn | y        |         |     |     |        |   |
|-------------------|----------|---------|-----|-----|--------|---|
| Tisk sestavy      |          | Aktivní | •   |     | Kone   | c |
| Číslo Příjmení    | Jméno    | 1.Q     | 2.Q | 3.Q | 4.Q    | * |
| 1 Novák           | Jan      |         |     |     | 150,00 |   |
| 2 Jana            | Nováková |         |     |     |        |   |
|                   |          |         |     |     |        |   |

Průměry se automaticky počítají po uzavření každého kalendářního čtvrtletí. Po stisku tlačítka "Tisk sestavy" se za zvolené období a interval pracovníků vytiskne sestava, kde jsou uvedeny částky a počty hodin za čtvrtletí, které byly použity k výpočtu průměrů. Pokud průměr neodpovídá skutečnosti, je možné jej v této tabulce opravit.

# 4.3.15. Sestavy Antivirus – specifické pro COVID programy

Slouží k tisku sestav pro kompenzaci v programech Covid.

| Right Program Antivirus                                                                                                    |              |
|----------------------------------------------------------------------------------------------------|--------------|
| 2021/07 🛓 zadejte uzavřené období                                                                                                    |              |
| Antivirus A - NUCENÉ OMEZENÍ PROVOZU A KARANTÉNA                                                                                                    |              |
| v případě karantény pobírá zaměstnanec náhradu mzdy 60 % průměrného redukovaného výděku:<br>v případě uzavření provozu nařízením vlády pobírá zaměstnanec náhradu 100 % mzdy                  | Tisk sestavy |
|                                                                                                    |              |
| Antivirus A PLUS Nucené uzavření provozovny od 1.10.2020                                                                                                    | Tisk sestavy |
| v případě uzavření provozu nařízením vlády pobírá zaměstnanec náhradu 100 % mzdy                                                                                                    |              |
| Antivirus B - SOUVISEJÍCÍ HOSPODÁŘSKÉ POTÍŽE                                                                                                    |              |
| Překážky v práci na straně zaměstnavatele z důvodu nařízení karantény či péče o dítě u významné<br>části zaměstnanců (30 % a vice) – zaměstnanec pobírá náhradu mzdy 100 % průměrného výdělku |              |
| Omezení dostupnosti vstupů (surovin, výrobků, služeb) nezbytných k činnosti - zaměstnanec pobírá<br>náhradu mzdy 80 % průměrného výdělku                                                      | Tisk sestavy |
| Omezení poptávky po službách, výrobcích a jiných produktech firmy - zaměstnanec pobírá náhradu<br>mzdy 60 % průměrného výdělku                                                                |              |
| Nastavte čísla mzdových složek (vyberte dvojklikem):                                                                                                    | Konec        |

# 4.4. Nabídka ZÁVĚRKA

V nabídce závěrka jsou uspořádány všechny volby, které se týkají uzavření měsíce, roku, popřípadě vrácení měsíce zpět do stavu před závěrkou.

Dále volby, které se týkají exportu zaúčtování mezd do účetnictví a tisků z účetního deníku.

Volby nabídky: <u>Uzavření měsíce</u> <u>Export do účetnictví</u> <u>Účetní deník</u> <u>Uzavření roku</u> <u>Návrat o měsíc zpět</u>

# 4.4.1. Uzavření měsíce

Po zpracování mezd za měsíc a před zadáváním nových změn, zejména před vyřazováním a zařazováním pracovníků, je nutné provést měsíční závěrku. Takto se data aktuálního měsíce uloží do archivu a do měsíčních dat se nahrají stálé složky mzdy.

Před spuštěním měsíční závěrky se ještě objeví upozornění na nutnost vytištění všech sestav a provedení zálohy dat.

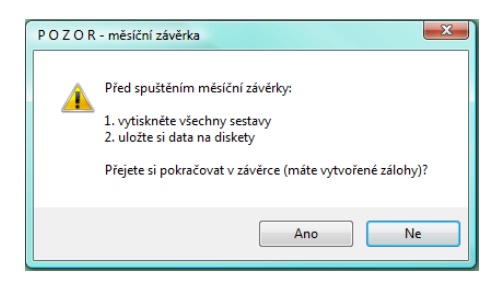

Po provedení operací závěrky se na obrazovce objeví okno pro kontrolu nastavení počtu pracovních dnů v měsíci a počtu svátků.

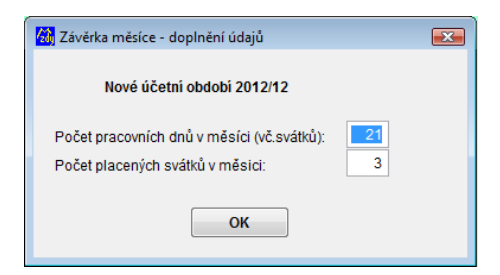

# 4.4.2. Export do účetnictví

Slouží k exportu zaúčtování mezd do souboru pro načtení do účetnictví.

Pro nahrání zaúčtování do programu MC-EKON není potřeba data exportovat, je možné nastavit program MC-EKON tak, aby data načítal přímo z dat programu mzdy (soubor UCTO.DBF).

Při exportu se vybere období, za které si přejete data exportovat a umístění souboru.

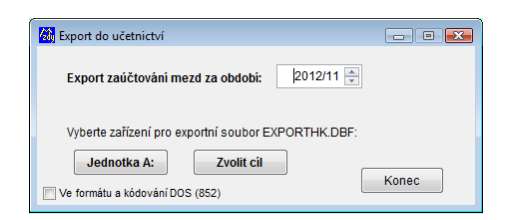

#### Do souboru EXPORTHK.DBF se exportují tyto položky:

| Název  | ТҮР | Délka | Popis                       |
|--------|-----|-------|-----------------------------|
| DAT    | D   | 8     | Datum zaúčtování (závěrky)  |
| OBDOBI | Ν   | 6.0   | Období ve tvaru RRRR/MM     |
| UCET   | Ν   | 6.0   | Analytický účet             |
| STR    | Ν   | 3.0   | Číslo nákladového střediska |
| MD     | Ν   | 14.2  | Částka na straně MÁ DÁTI    |
| DAL    | Ν   | 14.2  | Částka na straně DAL        |
| POZN   | С   | 30    | Poznámka k pohybu           |

Je možné volit, zda se mají exportovat data ve tvaru FoxPro ve tvaru verze 2.5 (DOS) s kódováním 852. V opačném případě se vytvoří soubor ve formátu Visual FoxPro s kódováním 1250.

# 4.4.3. Účetní deník

Tisk sestav z účetního deníku. Pohyby se do účetního deníku ukládají ve chvíli uzavření období.

| 🙆 Deník                |          | - • •     |
|------------------------|----------|-----------|
| Období: 2012/11 💼 - 20 | 012/11 🚔 |           |
| Obraty na účtech:      | Celkem   | Střediska |
| Pohyb na účtu: 0       | Vše      | Střediska |
|                        | Má dáti  | Střediska |
|                        | Dal      | Střediska |
| Denik:                 | Deník    |           |
|                        | Konec    |           |

#### Význam - určení sestav:

| Obraty na<br>účtech | Na sestavě jsou uvedeny podle jednotlivých účtů celkové obraty na stranách MÁ DÁTI a<br>DAL za vybrané období. Sestavu je možné vytisknout za firmu celkem nebo podle<br>jednotlivých nákladových středisek.                                    |
|---------------------|----------------------------------------------------------------------------------------------------|
| Pohyb na<br>účtu    | Vytiskne se přehled pohybů na zadaném analytickém účtu.<br>Podle další volby je možné vybrat pouze pohyby na straně MÁ DÁTI nebo DAL.<br>Všechny sestavy je možné vytisknout za firmu celkem, nebo podle jednotlivých<br>nákladových středisek. |
| Deník               | Vytiskne se účetní deník - přehled všech zaúčtovaných pohybů.                                                                                                    |

# 4.4.4. Uzavření roku

Postupným uzavíráním měsíců se program dostane až do období RRRR/13.

Toto období je do programu zapracováno z toho důvodu, aby se do mzdových listů a do účetního deníku nahrál prosinec, ale aby program zůstal ve stavu aktuálního roku - např. kvůli kontrole stavů dovolených.

Je užitečné program v období 13 nechat a dohodnout si aktualizaci programu na nový rok s autorem programu - M.C. software s.r.o.

Minimálně roční aktualizace programu je nutná z toho důvodu, že zatím každý rok nastávají v zákonech, které se týkají mezd takové změny, že jsou nutné úpravy v programu.

Kromě toho na programech stále pracujeme, zapracováváme do nich oprávněné požadavky uživatelů, takže každý rok přicházíme s novými vylepšeními.

Pokud tedy máte program zaktualizován, je možné provést roční závěrku. Program se dvakrát dotáže, zda si to nechcete rozmyslet, a pak je závěrka provedena. Roční závěrkou se mimo jiné vynulují stavy dovolených a dojde k nastavení nových zůstatků.

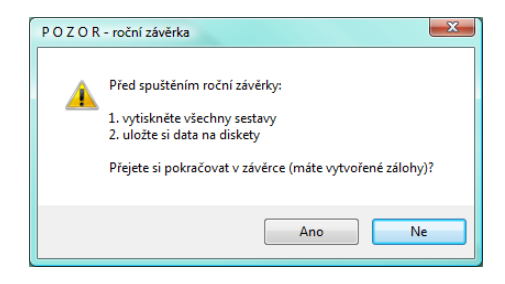

Po potvrzení, že si opravdu přejete uzavřít rok, se objeví tabulka pro potvrzení údajů pro leden nového roku:

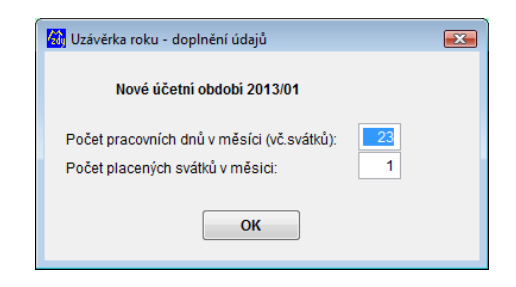

# 4.4.5. Návrat o měsíc zpět

Akce slouží k návratu do předcházejícího měsíce po provedené měsíční závěrce. Jedná se o poměrně citlivou operaci, proto si před návratem do předchozího měsíce pečlivě zazálohujte.

#### Pokud se vrátíte o několik měsíců zpět, je pak nutné postupně zadat a uzavřít všechny měsíce. Data jednotlivých měsíců se při návratu do předcházejících měsíců nezálohují a jsou ztracena.

Na obrazovce se nejprve objeví dva podobné dotazy, kdy si můžete akci rozmyslet:

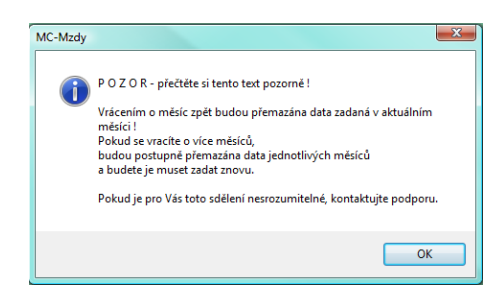

Pokud potvrdíte i druhý dotaz, vrátí se data do stavu před závěrkou - tedy:

- data uzavřeného měsíce budou vymazána ze mzdových listů (včetně zaúčtování)
- neschopnosti zadané do nového měsíce budou vymazány
- bude vrácen stav zadání v měsíčních datech pracovníků
- budou vráceny stavy dovolených na stav před závěrkou
- budou sníženy kumulované částky základů pro SP, ZP apod.

Po vrácení měsíce je potřeba potvrdit počty dnů v měsíci:

| 🙆 Závěrka měsíce - doplnění údajů                                                   | × |
|-------------------------------------------------------------------------------------|---|
| Nové účetní období 2012/11                                                          |   |
| Počet pracovních dnů v měsíci (vč.svátků): 22<br>Počet placených svátků v měsici: 0 |   |
| ОК                                                                                  |   |

# 4.5. Nabídka NASTAVENÍ

V nabídce jsou všechny volby, které se týkají nastavení programu (dříve číselníky). Jednak zde lze nastavit základní údaje o firmě, dále složky mzdy, pojišťovny a střediska.

Volby nabídky:

Informace o firmě Složky mzdy Pojišťovny Střediska Výrobní linky Tiskopisy smluv Rizikové faktory Nastavení sestav Benefity

## 4.5.1. Informace o firmě

Zadání údajů o firmě, nastavení některých složek mzdy, nastavení účtů finančního úřadu, správy sociálního zabezpečení, bankovního spojení a exportu do banky, ...

| 🔀 Nastavení údajů o firmě                                                                                                    |                                        |     |                |                                                  |                   |             |     |
|----------------------------------------------------------------------------------------------------|----------------------------------------|-----|----------------|--------------------------------------------------|-------------------|-------------|-----|
| Výkony z MARKETU                                                                                                    |                                        |     |                |                                                  |                   |             |     |
| Firma Odvody - DP,SOC.P. Svátky, odbory, ISPV                                                                                                    |                                        |     | Banka, příkazy | Platidia, text na ZL                             | Cesty             | Hodnoty     | XML |
| Účetní obdob<br>Název firmy:                                                                                                    | i: 2021/08<br>Test s.r.o.<br>H U M P O | LEC | č.p.: č.or.:   | IČO:<br>Stát, který IČ/<br>DIČ:<br>Ročet míct Al | 0<br>D vydal (CZ) |             |     |
| Ulice, číslo p                                                                                                    | :                                      |     |                | FocermistA                                       |                   |             |     |
| PSČ, obec:                                                                                                    | 0                                      |     | Stát (CZ):     | Den výplaty:                                     | 10                |             |     |
| ☐ Třídit sestavy podle abecedy ☐ Tisk konta benefitu na pásku ☐ Pracovní zařazení výber z dbf ☐ Na kartě prac. tisk trv.+ st složk<br>☐ Provádět kontrolu zaručené mzdy |                                        |     |                |                                                  | st složky         |             |     |
| Mzdové složk<br>Dovolená:                                                                                                    | y:<br>200                              |     |                | Počet týdnů                                      | dovolené v i      | roce (4): 4 | •   |
| Proplacená o                                                                                                    | lovolená: 203                          |     |                |                                                  |                   |             |     |
| Svátek:                                                                                                    | 201                                    |     |                |                                                  |                   |             |     |
| Překážka pla                                                                                                    | cená: 202                              |     |                |                                                  |                   |             |     |
| Ostatní náhr.                                                                                                    | Ostatní náhr. placené:                 |     |                |                                                  |                   |             |     |
| Přesčas (např. 305,307,351):<br>U měsíční mzdy počítat částku i z hodin nad fond                                                                                        |                                        |     |                |                                                  |                   |             |     |

#### **KARTA 1 - FIRMA**

| Účetní období      | aktuální období zpracování mezd                                              |  |  |  |
|--------------------|------------------------------------------------------------------------------|--|--|--|
| Název firmy        | název zaměstnavatele                                                         |  |  |  |
| Ulice a č.p.       | ulice a číslo popisné zaměstnavatele                                         |  |  |  |
| PSČ, obec          | poštovní směrovací číslo a město zaměstnavatele                              |  |  |  |
| IČO, DIČ           | identifikační čísla zaměstnavatele                                           |  |  |  |
| Počet míst AU      | počet míst analytických účtů (2,3,4)                                         |  |  |  |
| Den výplaty        | den výplatního termínu                                                       |  |  |  |
| Zaškrtávací seznam | Je možno upravit tisk sestav, případně přidat některé informace na pásku atd |  |  |  |

| Mzdové složky     | čísla mzdových složek pro dovolenou, svátek, |  |  |  |
|-------------------|----------------------------------------------|--|--|--|
| Počet týd. dovol. | počet týdnů plné dovolené v roce - např. 4   |  |  |  |

#### KARTA 2 - Nastavení odvodů - DP,SOC.P.

| Záloha na<br>DPZČ     | účet, variabilní symbol a konstantní symbol pro placení záloh na DPZČ                                                                          |  |  |  |
|-----------------------|----------------------------------------------------------------------------------------------------|--|--|--|
| Srážková daň          | účet, variabilní symbol a konstantní symbol pro placení srážkové daně                                                                          |  |  |  |
| Sociální<br>pojištění | účet, variabilní symbol a konstantní symbol pro placení soc.poj.                                                                               |  |  |  |
| Okres. správa<br>SZ v | zadejte název města - sídla OSSZ                                                                                                    |  |  |  |
| Adresa správy<br>SZ   | v současné době se již na přehledech neuvádí                                                                                                   |  |  |  |
| Mzdová<br>účetní      | jméno mzdové účetní, které se píše na hlášení a přehledy                                                                                       |  |  |  |
| Telefon               | telefon účtárny, který se píše na hlášení a přehledy                                                                                           |  |  |  |
| Umožnit<br>zadání     | pokud se zatrhne, je možné zadat zpětně vyměřovací základy a doby pro tisk příloh<br>k žádosti o dávku (v seznamu pracovníků tlačítko "Prům.") |  |  |  |

#### KARTA 3 - Svátky, odbory, ISPV

| Svátky v roce      | uvede se seznam svátků v daném roce ve tvaru DDMM oddělených čárkami |
|--------------------|----------------------------------------------------------------------|
| Přísp. odbor. org. | zadá se číslo mzdové složky a procento z čisté mzdy                  |
| Účet odbor. org.   | účet odborové organizace                                             |
| Údaje pro ISPV     | údaje, které jsou společné pro celou firmu pro statistiky ISPV       |
|                    | složka pro pravidelné a nepravidelné odměny, prémie pro ISPV         |

#### KARTA 4 - Banka, příkazy

| Banka                    | název bankovního ústavu pro příkaz k úhradě                            |  |  |
|--------------------------|------------------------------------------------------------------------|--|--|
| Účet                     | číslo účtu pro příkaz k úhradě                                         |  |  |
| Místo vystavení          | tiskne se na příkaz k úhradě                                           |  |  |
| Var. symbol výplat       | možné nastavení variabilního symbolu pro výplatu                       |  |  |
| Banka pro export dat     | zvolte banku ze seznamu, do které budete odesílat data elektronicky    |  |  |
| Adresář pro export       | složka, do které se uloží elektronický příkaz k úhradě                 |  |  |
| Číslo úč. souboru        | číslo, které vyžadují některé banky do exportního souboru              |  |  |
| Složka pro export do úč. | složka, do které se uloží platby do souboru PKB pro účetnictví MC-EKON |  |  |

#### KARTA 5 - Hodnoty platidel, text na ZL

Zadají se vzestupně hodnoty bankovek a mincí, které se mohou použít pro vyplácení hotovosti. Dále se doplní texty, které se tisknou na zápočtový list.

#### KARTA 6 - Cesty

| Složka pro XML   | složka, kam se ukládají soubory ve tvaru XML pro export na ČSSZ             |  |  |  |  |
|------------------|-----------------------------------------------------------------------------|--|--|--|--|
| Složka pro DPN   | složka slouží pro nastavení importu pro načítání elektronických neschopenek |  |  |  |  |
| Cesta pro zálohu | umístění souboru se zálohou dat, možnost nazvat soubor podle firmy          |  |  |  |  |

| Tisknout ELDP            | možnost tisknout ELDP přímo na tiskopis ČSSZ<br>použijte tiskopis k vyplnění na počítači, lze upravit pozici tisku                               |
|--------------------------|----------------------------------------------------------------------------------------------------|
| Při ukončení…            | pokud se zavře formulář pro zadání měsíčních dat, mzda se automaticky přepočítá<br>a zobrazí se hrubá a čistá mzda v okně zadání mezd            |
| MS Outlook               | pokud se e-maily odesílají přes MS Outlook, zatrhněte<br>pokud používáte jiného klienta - např. Windows Mail, Thunderbird atd.,<br>nezatrhávejte |
| Nezobrazovat             | pokud odesíláte pásky e-mailem, nebude se objevovat okno pro odeslání každé<br>zprávy<br>je to vhodné, pokud posíláte velké množství zpráv       |
| Nastavení tvaru<br>mailů | možnost nastavit tělo a předmět mailu pro pásky                                                                                                  |
| Heslo                    | možnost nastavení hesla k tisku dokumentů v PDF a XLS                                                                                            |

#### KARTA 7 - Hodnoty

Nastavení hodnot důležitých pro správný výpočet mezd a odvodů - minimální mzdy, maximální vyměřovací základy, redukční hranice...a hodnoty skupin pro kontrolu zaručené mzdy.

# 4.5.2. Nastavení mzdových složek

Oprava a zadání číselníku mzdových složek.

| 🙆 Složky mzdy    |                 |                      |        |         |       |   | Význam tlačítek na horní liště |
|------------------|-----------------|----------------------|--------|---------|-------|---|--------------------------------|
| Seznam           |                 |                      |        | Údaje   |       |   | zavedení nové položky          |
|                  | Číslo           | Název                | Тур    | Hodnoty | Jedn. |   |                                |
| 16               | 80              | Neplacené volno      | D      | 0,00    | Kč/D  |   |                                |
|                  | 81              | Neplac.volno-ZP prac | D      | 0,00    | Kč/D  |   |                                |
|                  | 82 Oml. absence |                      | D      | 0,00    | Kč/D  | - | 📑 🗐 opis seznamu               |
|                  | 88              | Neomluvená absence   | D      |         | Kč/D  |   |                                |
|                  | 100             | Měsíční mzda         | M      | 6000,00 | Kč/M  |   |                                |
|                  | 101             | Hodinová mzda        | M      | 45,00   | Kč/M  |   |                                |
| 102 Sazba na den |                 | D                    | 600,00 | Kč/D    |       |   |                                |
|                  | 103             | Dohoda o prac. cinn. | S      | 0,00    | Kč    |   |                                |

| 🚵 Složky mzdy                                                                                                    |                                                                                                    |                                                                                                    |  |  |  |  |
|----------------------------------------------------------------------------------------------------|----------------------------------------------------------------------------------------------------|----------------------------------------------------------------------------------------------------|--|--|--|--|
|                                                                                                    |                                                                                                    |                                                                                                    |  |  |  |  |
|                                                                                                    | Seznam                                                                                                    | Údaje                                                                                                    |  |  |  |  |
| Číslo:                                                                                                    | 80                                                                                                    | •                                                                                                    |  |  |  |  |
| Název: Né                                                                                                    | eplacené volno                                                                                                    | •                                                                                                    |  |  |  |  |
| Typ zadávání:                                                                                                    | <ul> <li>○ S - Sazba</li> <li>○ P - Procento</li> <li>○ H - Částka za hodinu</li> <li>④ D - Částka za den</li> <li>○ M - Měsiční mzda</li> <li>○ N - Náhrada průměrem</li> <li>○ F - částka za fond prac.doby</li> </ul> | Procenta:<br>Ze základu<br>Z hodinového průměru<br>Ze zadané částky<br>Odměny za delší období:<br>NE - měsíc |  |  |  |  |
| Sazba:                                                                                                    | 0,00 Kč/D                                                                                                    | Nepocitat do prumeru Počítat do zaručené mzdy                                                                |  |  |  |  |
| Účtování:<br>Účtování 2:                                                                                                    | 0 /                                                                                                    | <b>0</b>                                                                                                    |  |  |  |  |
| Netisknout                                                                                                    | na pásky Jednotka na                                                                                                    | pásky:                                                                                                    |  |  |  |  |
| Zobrazit ota                                                                                                    | ázku při uložení, zda přepočítat do a                                                                                                    | aktualních měsíčních dat                                                                                     |  |  |  |  |
| Nastavení pro                                                                                                    | o složky 402-429:                                                                                                    |                                                                                                    |  |  |  |  |
| Naturální (nepeněžité) plnění - nezvyšuje mzdu Vstupuje do základu pro DP Vstupuje do základu pro soc.pojištění Vstupuje do základu pro zdrav.pojištění |                                                                                                    |                                                                                                    |  |  |  |  |

#### Význam údajů:

| - /                         |                                                                                                    |  |  |  |
|-----------------------------|----------------------------------------------------------------------------------------------------|--|--|--|
| Číslo                       | číslo mzdové složky - viz seznam mzdových složek!                                                                                                    |  |  |  |
| Název                       | název mzdové složky - název je popis pro uživatele, složka se chová podle<br>svého nastavení                                                                                                    |  |  |  |
| Typ zadávání                | způsob, jakým se složka chová při zadávání a výpočtech                                                                                                    |  |  |  |
| Procenta                    | počet procent pro složky typu P a N - obvykle způsob výpočtu prémií a náhrad                                                                                                    |  |  |  |
| Odměny za delší<br>období   | nastavení půlročních nebo ročních prémií<br>toto se zohlední při výpočtu hodinového průměru za čtvrtletí                                                                                                    |  |  |  |
| Nepočítat do<br>průměru     | pokud se zatrhne, částka ani hodiny se nepočítají do průměrné hodinové mzdy                                                                                                    |  |  |  |
| Počítat do zaručené<br>mýdy | pokud se zatrhne, částka se zahrne do kontroly na zaručenou mzdu                                                                                                    |  |  |  |
| Sazba                       | částka, která se při zadání nové položky objeví - při zadávání ji lze přepsat                                                                                                    |  |  |  |
| Účtování                    | účty pro strany MÁ DÁTI / DAL při zaúčtování položky                                                                                                    |  |  |  |
| Účtování 2                  | pokud je vyplněno, účtuje se zároveň i na tyto účty<br>(např. ½ náhrady, kterou platí ČSSZ)                                                                                                    |  |  |  |
| Netisknout na pásky         | u některých položek zde lze zatržením zamezit tisk na výplatní pásky                                                                                                    |  |  |  |
| Jednotka na pásky           | pokud se má na páskách objevit u mzdové složky jiná jednotka než např. hod., pak se zde vyplní                                                                                                    |  |  |  |
| Nastavení 402-429           | zde se nastaví chování mzdových složek 402-429<br>lze nastavit, že se jedná o "naturální plnění", které nezvyšuje částku výplaty,<br>ale pouze základ pro DP, SP, ZP<br>dále se nastaví, do kterého ze základů toto plnění přispívá |  |  |  |

# 4.5.3. Pojišťovny

Oprava a zadání číselníku zdravotních a penzijních pojišťoven.

| 🙆 Seznam pojišťoven | _ • •    | Význam tlačítek na horní liště: |
|---------------------|----------|---------------------------------|
| Seznam              | Údaje    | zavedení nové položky           |
| Číslo Název         | <b>^</b> | 🔀 vymazání položky              |
| 1 VZP Humpolec      |          | anis seznamu                    |
| 3 OZP bank a poi    |          | Carl opis scending              |

| Seznam pojišťo                      | oven                                                     |       |
|-------------------------------------|----------------------------------------------------------|-------|
| X                                   |                                                          |       |
|                                     | Seznam                                                   | Udaje |
| Číslo:                              | 1                                                        | •     |
| Název:                              | VZP Humpolec                                             | •     |
| Účet:                               | 1111009651/0710                                          |       |
| Variabilní s.:                      | 6082668100 Konstantní s.: 5                              | 58    |
| Kód ZP:                             | 111                                                      |       |
| Pojišťovna p                        | ro penzym pripojisteni<br>ro důchodové spoření (ILpiliř) |       |
| Adresa:                             |                                                          |       |
|                                     |                                                          |       |
|                                     | 0                                                        |       |
| Fax:                                |                                                          |       |
| Telefon:                            |                                                          |       |
| Toronom.                            |                                                          |       |
| E-mail:                             |                                                          |       |
| E-mail:<br>Osoba:                   |                                                          |       |
| E-mail:<br>Osoba:<br>Zadej cestu pi | ro export (vyberte dvojklikem):                          |       |

## Význam údajů:

| Číslo                     | číslo pojišťovny, pod kterým je evidována v programu                                                  |  |  |
|---------------------------|----------------------------------------------------------------------------------------------------|--|--|
| Poj. pro penz.<br>připoj. | označení, že se nejedná o zdravotní pojišťovnu, ale o pojišťovnu poskytující<br>penzijní připojištění |  |  |
| Název                     | název pojišťovny pro orientaci                                                                        |  |  |
| Účet                      | bankovní účet pojišťovny                                                                              |  |  |
| Variabilní s.             | variabilní symbol, pod kterým je placeno zdravotní pojištění                                          |  |  |
| Konst.s.                  | konstantní symbol, pod kterým je placeno zdravotní pojištění                                          |  |  |
| Kód                       | kód zdravotní pojišťovny                                                                              |  |  |
| Adresa                    | adresa pojišťovny - pomocný údaj                                                                      |  |  |
| Tel., fax,                | kontaktní údaje na pojišťovnu - pomocné údaje                                                         |  |  |
| Cesta pro export          | kam se budou ukládat přehledy odvodu ZP, přihláška zaměstnanců k ZP                                   |  |  |

# 4.5.4. Střediska

Oprava a zadání číselníku nákladových a výplatních středisek.

**Nákladové středisko** je středisko, na které se za zaměstnance účtují náklady - zejména hrubá mzda a pojištění placené zaměstnavatelem.

**Výplatní středisko** je středisko, za které se tisknou výplatní pásky, výplatnice apod. Střediska se zadávají na kartách jednotlivých pracovníků.

| Seznam středisek |       | Význam tlačítek na horní liště: |
|------------------|-------|---------------------------------|
| Seznam           | Údaje | zavedení nové položky           |
| Číslo Název      |       | 🔀 vymazání položky              |
| 2 Odbyt          |       | Opis seznamu                    |

Na druhé záložce "Údaje" se zadává číslo a název střediska. Po zadání je potřeba stisknout tlačítko "Uložit":

| Seznam středisek          |        |  |
|---------------------------|--------|--|
| Seznam                    | Údaje  |  |
| Číslo: 1<br>Název: Výroba | ۹<br>۱ |  |

# 4.5.5. Výrobní linky

Oprava a zadání číselníku výrobních linek. Linky se používají pro některé speciální sestavy. Pracovníky lze přiřadit do linek. Linky se zadávají na kartách jednotlivých pracovníků.

#### Význam tlačítek na horní liště:

| Seznam výrobních linek    |       | zavedení nové položky |
|---------------------------|-------|-----------------------|
| Seznam                    | Údaje | vymazání položky      |
| Číslo Název výrobní linky | A     |                       |
| 1 Linka 1                 |       |                       |
| 2 Linka 2                 |       |                       |
|                           |       |                       |

Na druhé záložce "Údaje" se zadává číslo a název linky. Po zadání je potřeba stisknout tlačítko "Uložit":

| Seznam výrobn    | ích linek                   |                         |        |
|------------------|-----------------------------|-------------------------|--------|
|                  | Seznam                      | Údaje                   | )      |
| Číslo:<br>Název: | 1<br>Linka 1                |                         | •      |
|                  |                             |                         |        |
|                  |                             |                         |        |
| Součet linek (r  | háklady a hodiny - uvedte : | seznam oddělený čárkami | :      |
|                  |                             |                         | Uložit |

Součet linek je pro speciální sestavy.

# 4.5.6. Tiskopisy smluv

Pro podporu personální agendy umožňuje program jednoduché zadávání a tisk některých dokladů spojených s personalistikou. V této nabídce lze zadat nejběžnější používané tiskopisy smluv, např.:

- platový výměr
- dohoda o srážkách
- dohoda o použití služebního vozidla pro soukromé účely
- poskytnutí nářadí

Na kartě pracovníka pak lze tento tiskopis podle vzoru zavést, upravit a vytisknout. K historii těchto dokumentů se pak snadno dostanete. Oprava tiskopisů smluv:

| Nastaveni ti | iskopisů smluv      |                       |                  |                   |                       |                     |    |
|--------------|---------------------|-----------------------|------------------|-------------------|-----------------------|---------------------|----|
| Číslo Popis  | smlouvy             |                       |                  |                   | *                     |                     |    |
| 1 Platov     | Nartavaní tick      | onisu smlounar        |                  |                   |                       |                     |    |
|              |                     | topisu simouvy        |                  |                   |                       |                     |    |
| +++-         |                     |                       |                  |                   |                       | Cislo:              | 1  |
|              | C Smloung           | Popis tiskopisu:      | Platový výměr    |                   |                       |                     |    |
|              | Onlouva             | Datum:                |                  |                   |                       |                     |    |
|              |                     | Nadpis:               | Ptatový výměr    |                   |                       |                     |    |
|              | Turki Kadai a       | odnicu táto dobotu o  | o měné základr   | ú bodinová mzda p | o částku – Kě /       | hodinu              |    |
|              | Text1: Re dil p     | ouplisu teto donoty a | e mena zakiau    | in nounova mzua n | a casiku Kc/          | nounu.              | -  |
|              |                     |                       |                  |                   |                       |                     |    |
|              |                     |                       |                  |                   |                       |                     |    |
|              |                     |                       |                  |                   |                       |                     |    |
|              |                     |                       |                  |                   |                       |                     |    |
|              |                     |                       |                  |                   |                       |                     | -  |
|              | Text2:              |                       |                  |                   |                       |                     |    |
|              |                     |                       |                  |                   |                       |                     |    |
|              |                     |                       |                  |                   |                       |                     |    |
|              |                     |                       |                  |                   |                       |                     |    |
|              |                     |                       |                  |                   |                       |                     |    |
|              |                     |                       |                  |                   |                       |                     |    |
|              |                     |                       |                  |                   |                       |                     |    |
|              | t all and light and |                       |                  | Lad Lidham adat   |                       |                     |    |
|              | - preu radkem -     | Zvyrazini a vytiskno  | ou na stred, ~ p | reu raukem - odst | rankovat, zvyraznit i | a vyusknout na stri | eu |
|              | Netisk              | nout podmpisy         |                  | Netiskno          | ut datum              |                     |    |
|              |                     |                       |                  |                   |                       |                     |    |

#### Význam tlačítek na horní liště:

🗋 zavedení nové položky

🗃 otevření tiskopisu pro úpravy

X vymazání smlouvy ze seznamu

uložení změn

zpět bez uložení změn

apis tiskopisu

# 4.5.7. Rizikové faktory

Zde se mohou zadat zkratky a označení rizikových faktorů - zatížení při výkonu práce. Každý faktor je dán písmenem - označením a názvem - např.:

- P = prach
- T = teplo
- H = hluk

Do kolonky rizikových faktorů u pracovníka se pak v libovolném pořadí zapíší písmena těchto zatížení např. "PT". V nabídce SESTAVY / Statistiky se pak tisknou hodiny odpracované v rizikovém faktoru.

# 4.5.8. Nastavení sestav

Program umožňuje tisk některých sestav, které si může uživatel sám zvolit - náklady po linkách. Na sestavě se mohou vytisknout až 4 sloupce podle potřeby. Nastavených sestav může být více. V této volbě se různé sestavy dají nastavit - např.:

| 🙆 Nastavení sestav | /                             |                 |       |        |
|--------------------|-------------------------------|-----------------|-------|--------|
|                    |                               |                 |       |        |
| S                  | eznam                         |                 | Údaje |        |
| ID:                | 1                             |                 |       | •      |
| Popis:             | Stestava1                     |                 |       |        |
| 1. sloupec - čís   | la mzdových složek:           | 100,101<br>Záki | mzda  |        |
| 2. sloupec - čís   | popis:<br>la mzdových složek: | 305,306         | Inzua |        |
|                    | popis:                        | přípl           | SO+NE |        |
| 3. sloupec - čís   | la mzdových složek:<br>popis: |                 |       |        |
| 4. sloupec - čís   | la mzdových složek:<br>popis: |                 |       |        |
|                    |                               |                 |       | Uložit |

Sestavy se pak tisknou z nabídky tisku výplat, z archivu výplat nebo ze statistik.

# 4.5.9. Benefity

Číselník jednotlivých benefitů pro zaměstnance.

# 4.6. Nabídka SPRÁVA

Nabídka akcí, které jsou potřeba k údržbě programu, správě uživatelů, zálohování dat, ...

Volby nabídky:

| <u>Změna hesla</u>                 |
|------------------------------------|
| <u>Uživatelé</u>                   |
| <u>Oprava struktur</u>             |
| Reindexace souborů                 |
| <u>Globální nastavení programu</u> |
| Oprava struktur nastavení programu |
| <u>Prostředí</u>                   |
| <u>Záloha dat</u>                  |
| <u>Obnovení ze záloh</u>           |
| <u>Kontrola verze na Internetu</u> |
| Licence                            |
| <u>Nastavení hodnot roku RRRR</u>  |

## 4.6.1. Změna hesla

Nastavení nového hesla uživatele:

| MC-Mzdy               |        | × |
|-----------------------|--------|---|
|                       |        |   |
| Číslo uživatele:      | 1      |   |
| Jméno uživatele:      | Účetní |   |
| Původní heslo:        |        |   |
| Nové heslo:           |        |   |
| Zopakovat nové heslo: |        |   |
| Lopanoralinoroniono   |        |   |
| ULOŽIT                | konec  |   |

Je možno změnit heslo uživatele. Ke změně je nutné nejprve zadat původní heslo a pak dvakrát nové heslo. Pokud uživatel své heslo zapomene, může správce heslo uživateli vymazat v nabídce "Uživatelé".

## 4.6.2. Uživatelé

Program umožňuje nastavení přístupu do programu více uživatelům. Každý uživatel má pro vstup do programu přiděleno heslo. V této verzi programu není možné přiřadit právo přístupu k jednotlivým akcím nebo položkám menu.

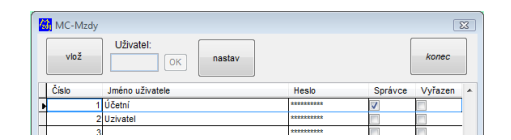

Vybraní uživatelé mohou být označeni jako správci, pak mohou zadávat jiné uživatele. Pokud některý z uživatelů zapomene heslo, může správce smazat jeho heslo stisknutím klávesy DELETE na položce heslo. Pro uživatele, který není správcem, není tato položka v menu přístupná.

# 4.6.3. Oprava struktur

Slouží k opravě struktur souborů. Opravu struktur je potřeba provést po některých aktualizacích programu, kdy byly provedeny změny ve strukturách souborů. Před opravou struktur doporučujeme nejprve uložit data do zálohy.

Při opravě struktur nesmí s programem po dobu provádění pracovat jiný uživatel.

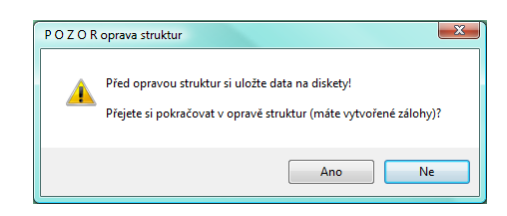

# 4.6.4. Reindexace souborů

Slouží k opravě indexů souborů. Reindexaci je nutné provést zejména po nestandardním ukončení programu. Poškození indexů např. výpadkem proudu nebo "zatuhnutím" počítače může vést k nepředvídatelným výsledkům výpočtů a chybám při tisku sestav.

Poškození indexů se může projevit zvláště chybným přiřazováním názvů položek k číslům (např. pracovníků, mzdových složek apod.).

Při reindexaci nesmí s programem po dobu provádění pracovat jiný uživatel.

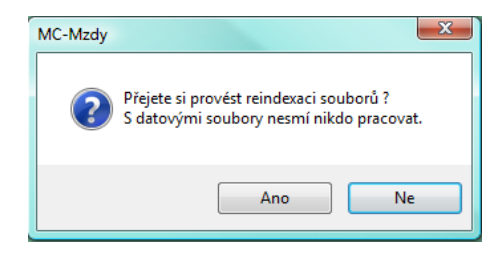

# 4.6.5. Globální nastavení programu

Lze nastavit údaje, které jsou společné pro všechny účtované firmy. Zejména se jedná o četnost kontroly nové verze na internetu a e-mail programátora pro odesílání chybových hlášení.

| 🚵 Nastavení programu                                                                                |                                             |
|----------------------------------------------------------------------------------------------------|---------------------------------------------|
| <b>▼</b> ×                                                                                          |                                             |
| Nejvyšší spuštěná verze programu:<br>📝 Kontrolovat při spuštění program                             | 9.12.31<br>u, zda není spuštěná stará verze |
| Kontrolovat při spuštění, zda není do                                                               | ostupná nová verze programu:                |
| <ul> <li>Denně</li> <li>Týdně (po 7 dnech)</li> <li>Měsíčně (po 30 dnech)</li> <li>Nikdy</li> </ul> | Naposledy byla verze ověřena:<br>16.10.2012 |
| E-mail programátora: cmok@mc                                                                        | software.cz                                 |
| Povolit odeslání chybového hláše                                                                    | ní e-mailem                                 |
| Změny v nastavení se pro                                                                            | ojeví až při novém spuštění programu        |

# 4.6.6. Nastavení dalších cest

Program MC-MZDY pracuje samostatně, ale někdy je užitečné sdílet informace s jinými programy. Pak lze ve speciálních programech tisknout sestavy, které kombinují data z více programů.

# 4.6.7. Oprava struktur nastavení programu

Zde se opraví struktury globálního nastavení programu. V době, kdy se opravují struktury, nesmí nikdo další mít program spuštěný.

# 4.6.8. Prostředí

Informativní tabulka, na které jsou uvedeny základní údaje o počítači, zejména jeho název, aktuální adresář, nastavené cesty pro vyhledávání souborů a místo na disku.

# 4.6.9. Záloha dat

Volba slouží k zálohování dat na externí disk, flash disk, případně na disk počítače.

#### Zálohování dat je velmi důležité !

Zálohujte vždy, když nebudete chtít přijít o výsledky vlastní práce. Záloha na pevný disk počítače je sice velmi rychlá, ale v případě poruchy disku nebo počítače můžete přijít o zálohu ve stejném okamžiku jako o data v programu.

#### Doporučení pro zálohování:

- · zálohujte minimálně před uzavřením měsíce
- · zálohujte na médium mimo počítač např. na externí disk
- · při zálohách na externí médium střídejte alespoň dva externí disky nebo flash disky

| 😾 Uložení dat do zálohy                         | - • ×  |
|-------------------------------------------------|--------|
| Nastavená cesta pro zálohu (změňte dvojklikem): |        |
| ZAL                                             |        |
| Záložní soubor: ZAL_MZDY_20121017_1416          |        |
| (Bez přípony ZIP)                               |        |
| yytvořit zálohu dat                             |        |
|                                                 | 🗙 zpět |

Záloha vytvoří na zvolené cestě soubor ZIP zadaného jména. Je vhodné v informacích o firmě zadat, aby se k názvu souboru připojoval i datum a čas. Takto si vytvoříte postupně víc záloh a v případě potřeby si vyberete tu, která bude nejvhodnější.

Pokud účtujete více firem, zvolte si názvy souborů tak, abyste jednotlivé firmy odlišili.

# 4.6.10. Obnovení ze záloh

Volba slouží k obnovení dat ze zálohy.

#### Zálohování dat je velmi důležité !

#### Doporučení pro obnovu ze zálohy:

- · rozmyslete se, zda je nezbytné data ze zálohy obnovovat
- · uložte nejprve aktuální stav do jiného souboru než je záloha, kterou chcete obnovit
  - · při obnově se ujistěte, že datum zálohy, který Vám program ukáže, odpovídá Vaší představě

| Obnovení dat ze zálohy                                                                                                    | - • •        |
|----------------------------------------------------------------------------------------------------|--------------|
| Nastavená cesta pro zálohu (změňte dvojklikem):                                                                            |              |
| ZAL                                                                                                    |              |
| Záložní soubor: ZAL_MZDY_20121017_1416.ZIP                                                                                 | <b>•</b>     |
| Obnovením dat ze zálohy dojde k přepsání aktuálního stavu.<br>Doporučujeme před obnovením ze zálohy nejprve zazálohovat al | tuální stav. |
| 🛓 obnovit data ze zálohy a přepsat aktuální stav                                                                           |              |
|                                                                                                    | 🗙 zpět       |

# 4.6.11. Kontrola nové verze na internetu

Autor programu - firma M.C.software s.r.o. program pravidelně aktualizuje a nová verze je vždy dostupná na stránce:

http://www.mcsoftware.cz/software/program\_mzdy Odsud si můžete program stáhnout a rozbalit.

Jednodušší možnost je stáhnout si program pro aktualizaci ze stránky:

#### http://www.mcsoftware.cz/podpora/

Tento program lze jednoduše nastavit a pak je stahování nových verzí maximálně pohodlné. Program si sám navíc ukládá předchozí verze do vlastních záloh.

V této volbě si můžete rychle ověřit, zda je na Internetu dostupná aktuální verze, případně si zkontrolovat, zda verze, která je k dispozici, je pro Vás zajímavá.

Využití aktualizací doporučujeme v případě, že máte k dispozici vysokorychlostní připojení (např. ADSL). Kontrola dostupnosti aktualizace trvá pouze krátkou chvíli.

| Aktualizace programu | 2 internetu             |       |
|----------------------|-------------------------|-------|
| Cesta k EXE souboru: |                         |       |
| Aktuální verze:      | 9.12.31                 |       |
|                      |                         |       |
|                      | Zjistit dostupnou verzi |       |
|                      |                         |       |
|                      |                         | Konec |

Po potvrzení, že chcete zjistit dostupnou verzi na Internetu, se objeví tabulka s popisem aktualizací a upozorněním, zda je nebo není dostupná nová verze.

| v           | erze: 9.12.31                                                   | Ze dne:                                   | 16.10.2012                              | 8:03:06                                            |          |
|-------------|-----------------------------------------------------------------|-------------------------------------------|-----------------------------------------|----------------------------------------------------|----------|
| v           | elikost souboru:                                                | 2372074                                   |                                         |                                                    |          |
|             |                                                                 | Není k dispo                              | zici nová ve                            | rze programu!                                      |          |
|             | ERZE: 9.12.31<br>Iprava v odvodu DP u<br>Iožnost zvolit u jedna | i jednatele - vždy :<br>tele PP malého r  | záloha na DP.<br>ozsahu.                |                                                    |          |
| D<br>9<br>0 | řívější verze:<br>.12.28 25.07.2012<br>Iprava v sestavě hrul    | 0ý a čistý výdělek∙                       | - prohozené údaj                        | e.                                                 |          |
| 9<br>0      | .12.27 11.07.2012<br>Iprava chyby při zavá                      | dění nové firmy u                         | multiverze.                             |                                                    | -        |
| P<br>P      | okud je k dispozici nov<br>omocí programu AKTU,                 | á verze programu, u<br>ALIZACE programů I | ikončete program a<br>M.C. software (na | stáhněte si novou verzi<br>ploše nebo v nabídce pr | ogramů). |
|             |                                                                 |                                           | konoc                                   |                                                    |          |

# 4.6.12. Licence

Program je autorské dílo podle Autorského zákona a jako takové se jej snažíme chránit proti zneužití. Program existuje v několika variantách - do 25 zaměstnanců a nad 25 zaměstnanců. Tyto varianty se liší cenou a ke každému programu generujeme jednoznačně identifikovaný kód - licenci.

Na druhou stranu chceme případnému zájemci umožnit, aby si program před zakoupením dokonale vyzkoušel. To mu umožní tzv. demoverze - program bez načtení licence.

Pokud firma, která používá program ve verzi pro menší počet zaměstnanců, se postupně rozroste, je možné do stávajícího programu pouze načíst novou licenci, kterou lze za příplatek zakoupit a dál pokračovat ve zpracování mezd ve stejném programu bez ztráty dat.

# 4.6.13. Nastavení hodnot roku RRRR

Po nahrání verze do následujícího roku se touto volbou automaticky nastaví některé údaje pro správný výpočet mezd - např. minimální mzda, redukční hranice, maximální vyměřovací základy apod.